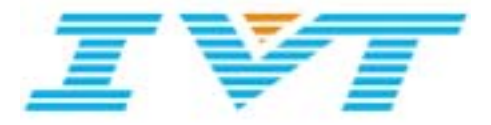

# IVT BlueSoleil™

## **User Manual**

Version: 1.4

This document describes how to use IVT BlueSoleil<sup>™</sup>.

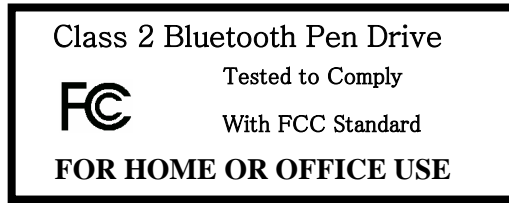

#### FEDERAL COMMUNICATIONS COMMISSION

This device complies with Part 15 of the FCC Rules. Operation is subject to the following two conditions:(1) this device may not cause harmful interference, and (2) this device must accept any interference received, including interference that may cause undesired operation.

#### NOTE

This equipment has been tested and found to comply with the limits for a Class B digital device, pursuant to Part 15 of the FCC Rules. These limits are designed to provide reasonable protection against harmful interference in a residential installation. This equipment generates, uses and can radiated radio frequency energy and, if not installed and used in accordance with the instructions, may cause harmful interference to radio communications. However, there is no guarantee that interference will not occur in a particular installation If this equipment does cause harmful interference to radio or television reception, which can be determined by turning the equipment off and on, the user is encouraged to try to correct the interference by one or more of the following measures:

-Reorient or relocate the receiving antenna.

-Increase the separation between the equipment and receiver.

-Connect the equipment into an outlet on a circuit different from that to which the receiver is connected.

-Consult the dealer or an experienced radio/TV technician for help.

Changes or modifications not expressly approved by the party responsible for compliance could void the user's authority to operate the equipment.

The antenna(s) used for this transmitter must not be co-located or operating in conjunction with any other antenna or transmitter

This EUT is compliance with SAR for general population /uncontrolled exposure limits in ANSI/IEEE C95.1-1999 and had been tested in accordance with the measurement methods and procedures specified in OET Bulletin 65 Supplement C

#### Prohibition of co-location

This device and its antenna(s) must not be co-located or operating in conjunction with any other antenna or transmitter

#### Contents

| 1                                      | BlueSoleil <sup>™</sup> Introduction                                                                                                    | 1                                            |
|----------------------------------------|----------------------------------------------------------------------------------------------------|----------------------------------------------|
| 1.1<br>1.2<br>1.3                      | Profiles<br>New features in BlueSoleil 1.4<br>Features in BlueSoleil 1.2                                                                                                    | 1<br>2<br>2                                  |
| 2                                      | BlueSoleil™ Basic Operations                                                                                                    | 4                                            |
| 2.1<br>2.2<br>2.3<br>2.4<br>2.5<br>2.6 | Start BlueSoleil <sup>™</sup><br>Exit BlueSoleil <sup>™</sup><br>BlueSoleil <sup>™</sup> Main Window<br>Service Window<br>What You Need To Do Before Build A Connection<br>Start Or Stop A Bluetooth Service Connection | 4<br>5<br>8<br>.10<br>.14                    |
| 3                                      | Bluetooth Security                                                                                                    | . 16                                         |
| 3.1<br>3.2                             | Introduction<br>BlueSoleil Security Configuration                                                                                                    | . 16<br>. 17                                 |
| 4                                      | Personal Area Networking                                                                                                    | 22                                           |
| 4.1<br>4.2<br>4.3<br>4.4<br>4.5<br>4.6 | Introduction<br>Communication Between Two Computers<br>Access LAN Through PAN-NAP<br>Access LAN Through IVT BlueSoleil <sup>™</sup><br>Access Internet through IVT BlueSoleil <sup>™</sup><br>PAN Configuration         | . 22<br>. 23<br>. 29<br>. 33<br>. 35<br>. 36 |
| 5                                      | Dial-Up Networking                                                                                                    | 38                                           |
| 5.1<br>5.2<br>5.3                      | Introduction<br>Connect to a Dial-up Gateway from a Computer<br>Settings for Dial-up Networking Profile (client side) in Windows98/Me                                                                                   | . 38<br>. 38<br>. 41                         |
| 6                                      | Bluetooth Serial Port                                                                                                    | 46                                           |
| 6.1<br>6.2<br>6.3<br>6.4<br>6.5        | Introduction<br>Connect Two Computers<br>Use SPP to Print a Document<br>Use a cellphone to control a computer<br>SPP Configuration                                                                                      | . 46<br>. 46<br>. 48<br>. 48<br>. 50         |
| 7                                      | Bluetooth File Transfer                                                                                                    | 52                                           |
| 7.1<br>7.2<br>7.3                      | Introduction<br>Transfer files to/from a Computer<br>FTP Configuration                                                                                                    | . 52<br>. 52<br>. 55                         |
| 8                                      | LAN Access                                                                                                    | 56                                           |
| 8.1<br>8.2<br>8.3<br>8.4<br>8.5        | Introduction<br>Access a Local Area Network (LAN)<br>Access a LAN via a LAN Access Point<br>Settings for LAN Access Profile (client side) in Windows98/Me<br>Usage of LAN Access Profile (server side) in Windows98/Me  | . 56<br>. 56<br>. 60<br>. 61<br>. 65         |
| 9                                      | Object Push                                                                                                    | 70                                           |
| 9.1<br>9.2                             | Introduction<br>Transfer Objects from a Computer to a Bluetooth Cellular Phone                                                                                                    | . 70<br>. 70                                 |

| 9.3  | Transfer Objects from a Bluetooth Cellular Phone to a Computer | 74    |
|------|----------------------------------------------------------------|-------|
| 9.4  | Transfer Objects between Two Computers                         | 75    |
| 9.5  | Configure OPP Service                                          | 76    |
| 9.6  | Using OPP in Microsoft Outlook                                 | 77    |
| 10   | Synchronization                                                | 80    |
| 10.1 | Introduction                                                   | 80    |
| 10.2 | Exchange PIM Data with a Cellular Phone                        | 80    |
| 10.3 | Set up SYNC Connection between Two Computers                   | 81    |
| 10.4 | Synchronization Configuration                                  | 83    |
| 10.5 | Using Synchronization in Outlook                               | 84    |
| 11   | Hardcopy Cable Replacement                                     | 87    |
| 11.1 | Introduction                                                   | 87    |
| 11.2 | Print a Document Using a Bluetooth Printer                     | 87    |
| 12   | Human Interface Device                                         | 89    |
| 12.1 | Introduction                                                   | 89    |
| 12.2 | Connect a Computer to a Bluetooth Mouse                        | 89    |
| 12.3 | Connect a Computer to a Bluetooth Keyboard                     | 91    |
| 13   | FAX                                                            | 94    |
| 13.1 | Introduction                                                   | 94    |
| 13.2 | Connect to a FAX Gateway from a Computer                       | 94    |
| 13.3 | Using FAX software on a bluetooth computer                     | 94    |
| 14   | Headset                                                        | 96    |
| 14.1 | Introduction                                                   | 96    |
| 14.2 | Create an audio connection between computer and Headset        | 96    |
| 14.3 | Using Headset Profile in BlueSoleil                            | 98    |
| 15   | Advanced Audio Distribution                                    | . 100 |
| 15.1 | Introduction                                                   | . 100 |
| 15.2 | Play music between computer and AV Headphone wirelessly        | . 100 |
| 15.3 | Play music between two computers wirelessly                    | . 103 |
| 16   | Basic Imaging                                                  | . 107 |
| 16.1 | Introduction                                                   | . 107 |
| 16.2 | Push an image from a digital still camera                      | . 107 |
| 16.3 | Control a digital still camera remotely                        | . 108 |
| 17   | Connection Shortcut                                            | . 110 |
| 17.1 | Introduction                                                   | . 110 |
| 17.2 | How to use Connection Shortcut                                 | . 110 |
| 18   | Bluetooth Glossary                                             | . 113 |

## **1** BlueSoleil<sup>™</sup> Introduction

BlueSoleil<sup>™</sup> is a Windows-based Bluetooth Wireless software suite from IVT Corporation. It is fully compliant to the latest Bluetooth SIG specifications. BlueSoleil<sup>™</sup> incorporates Bluetooth and computer technologies to enable users to wirelessly access computing devices, form networks, and exchange information.

## 1.1 Profiles

BlueSoleil<sup>M</sup> V1.4 includes ten Bluetooth profiles. The following table indicates which of these profiles is available for client and server devices.

| Profile Description |                            | Client       | Server       |
|---------------------|----------------------------|--------------|--------------|
| PAN                 | Personal Area Networking   | $\checkmark$ | $\checkmark$ |
| SPP                 | Serial Port                | $\checkmark$ | $\checkmark$ |
| DUN                 | Dial-Up Networking         | $\checkmark$ |              |
| LAP                 | LAN Access                 | $\checkmark$ | $\checkmark$ |
| FTP                 | File Transfer              | $\checkmark$ | $\checkmark$ |
| HID                 | Human Interface Device     | $\checkmark$ |              |
| HCRP                | Hardcopy Cable Replacement | $\checkmark$ |              |
| OPP                 | Object Push                | $\checkmark$ | $\checkmark$ |
| SYNC                | Synchronization            | $\checkmark$ | $\checkmark$ |
| AG                  | Audio Gateway              | $\checkmark$ | $\checkmark$ |
| AV                  | Audio Source               | $\checkmark$ | $\checkmark$ |
|                     | Audio Sink                 |              |              |
| BIP                 | Basic Imaging              | $\checkmark$ | $\checkmark$ |

BlueSoleil<sup>™</sup> supports more than ten Bluetooth chip-sets and HCI interfaces including USB, UART, PCMCIA and Compact Flash.

IVT BlueSoleil<sup>™</sup> supports:

- Windows 2000/XP
- Windows 98SE/Me

This manual describes how to use BlueSoleil<sup>™</sup>:

- How to start and exit BlueSoleil<sup>™</sup>.
- How to navigate the Main Window and Service Window.
- How to use the Bluetooth profiles.

## 1.2 New features in BlueSoleil 1.4

BlueSoleil version 1.4 is ready now with even more exciting new features, multimedia profiles are added into BlueSoleil.

They include:

#### Headset

With this feature, users can use Bluetooth Headset to listen to music, to record sound or to chat with others. Headset increases the user's mobility.

#### Audio/Video

With this feature, users can listen to stereo music with any media player wirelessly between Bluetooth enabled computers or Bluetooth enabled computer and Bluetooth Stereo headphone.

#### Basic Image

With this feature, users can push an image from a digital still camera to a computer, or control a digital still camera remotely from a computer.

### 1.3 Features in BlueSoleil 1.2

BlueSoleil version 1.2.0 is ready with exciting new features, aiming at making Bluetooth more easy to use for end user. Less steps is required to setup wireless connections. User can even do not care what is Bluetooth. Anyway, Bluetooth is just a kind of connecting method. So, please just have fun from all these new functions.

They include:

#### Seamless Integration with Windows

This is an important improvement to make it more easy to use Bluetooth. Generally, users do not care about what is Bluetooth and how can they connect to a Bluetooth device. From users' point of view, they just want to print a document, open a serial port, dial-up to Internet and send a FAX etc. To make this, BlueSoleil automatically setup Bluetooth connections for users. There is no need to setup connection before using Bluetooth anymore.

 Integration with MS Outlook for Object Push and Synchronization With this feature, contact cards and email messages can be sent or synchronized from Outlook directly via Bluetooth. Received cards and other information items will be imported to Outlook automatically.

#### Shortcut on Windows Desktop

Windows shortcut is introduced here to let user to be able to setup Bluetooth connection when they want by just double- clicking them. It makes Bluetooth connection extremely simple.

#### Security 2

With this feature, users can manage local Bluetooth services in a flexible way. Authentication, encryption and authorization can be configured based on every service. Users can set which remote device can access local services and which not.

#### FAX

FAX enable users to send a FAX from PC side via Bluetooth cellular phone or Bluetooth FAX machine wirelessly.

 Network Address Translation, Network Access Point, and DHCP server in PAN With these functions, users can setup ad-hoc Personal Area Network quickly and share the Internet accessing among computer.

#### More Bluetooth Serial Ports

More Bluetooth Serial Ports are supported, with 4 Bluetooth Serial Ports for out-going connections and 2 Bluetooth Serial Ports for incoming connections.

#### Mobile HID

With this feature, users can make cellular phones like Ericsson T39 or T68 to work like a mouse and keyboard. Users can remotely control their PC to show Power Point etc.

## 2 BlueSoleil<sup>™</sup> Basic Operations

## 2.1 Start BlueSoleil<sup>™</sup>

After installing BlueSoleil<sup>™</sup>, there are two ways to start the program:

- 1. A BlueSoleil<sup>™</sup> shortcut icon on the Windows desktop.
- 2. An IVT BlueSoleil<sup>™</sup> program group entry in the Windows' **Start | Programs** menu.

Double-click the BlueSoleil<sup>™</sup> shortcut icon on the desktop or click the BlueSoleil<sup>™</sup> menu item on the **Start | Programs | IVT BlueSoleil<sup>™</sup>** menu to start the BlueSoleil<sup>™</sup> software.

The BlueSoleil<sup>m</sup> icon <sup>b</sup> will be displayed at the bottom right corner of the Windows desktop (Figure 2.1).

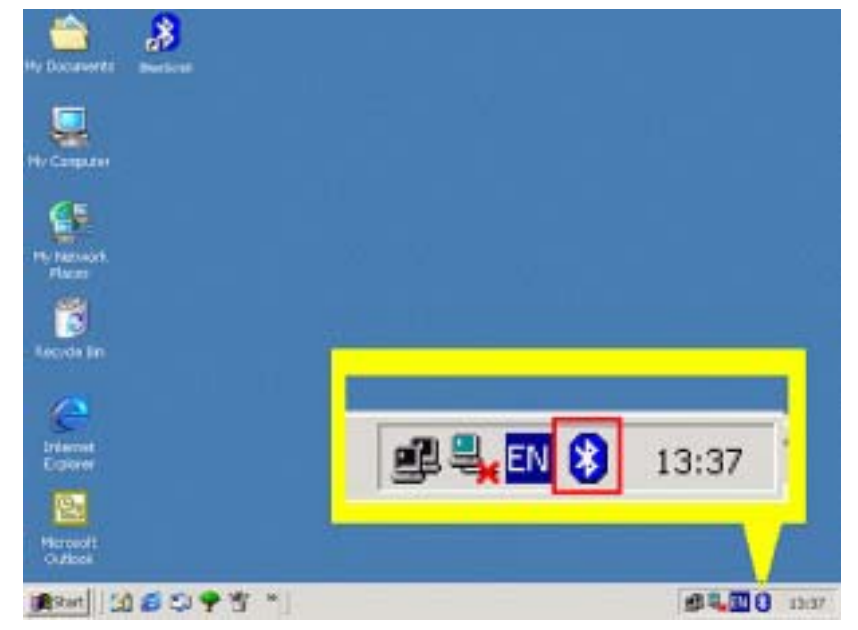

Figure 2.1: BlueSoleil™ icon

The BlueSoleil<sup>™</sup> Main Window pops up as shown in Figure 2.2.

## 2.2 Exit BlueSoleil<sup>™</sup>

To exit BlueSoleil<sup>M</sup>, right-click the BlueSoleil<sup>M</sup> icon at the bottom right corner of the Windows task bar and select **Exit** on the pop-up menu.

**Note:** Selecting the **Close** button at the top right corner of the BlueSoleil<sup>TM</sup> window only hides the BlueSoleil<sup>TM</sup> window.

## 2.3 BlueSoleil<sup>™</sup> Main Window

The BlueSoleil<sup>™</sup> Main Window displays all surrounding Bluetooth devices. From the BlueSoleil<sup>™</sup> Main Window users can search for surrounding Bluetooth devices and can execute connect/ disconnect functions.

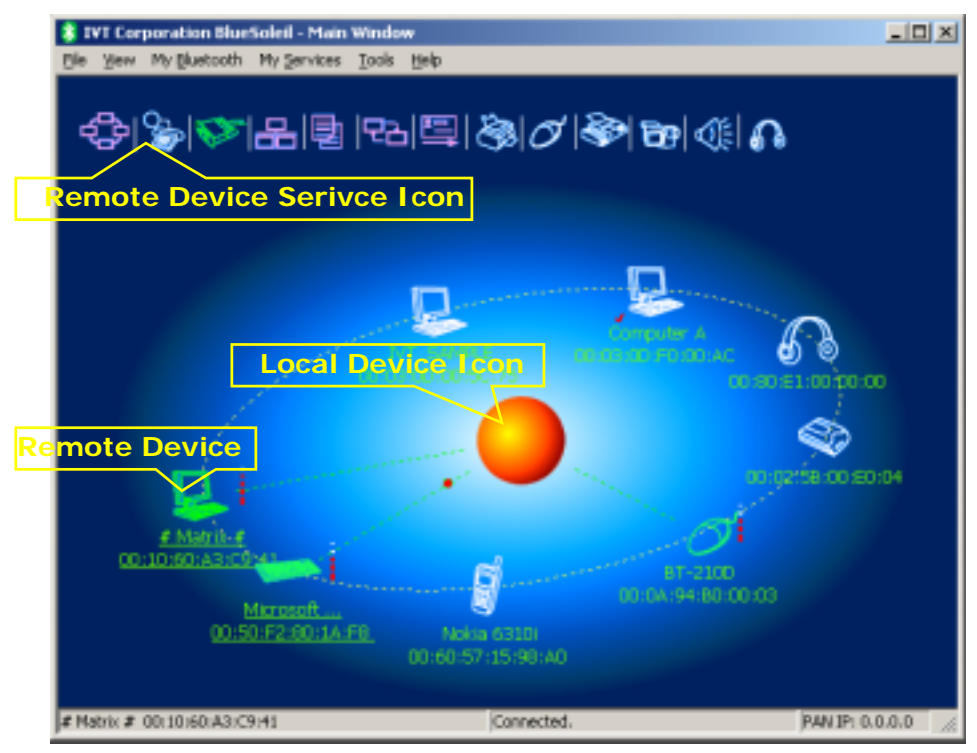

Figure 2.2: BlueSoleil<sup>™</sup> Main Window

The main elements in the BlueSoleil<sup>™</sup> Main Window are:

- My Device Icon
- Remote Bluetooth Device Icons
- Bluetooth Service Icons

#### 2.3.1 My Device I con

This icon represents the client computer. It is called the 'My Device icon' or 'center ball' in this document.

#### Functions:

- Hover the mouse over the My Device icon to display the client Bluetooth device name and address.
- Double-click to start/ stop searching for surrounding Bluetooth devices.
- Drag scrollbar on the right of main window to find other Bluetooth devices if there are more than seven devices.
- Right-click to display the pop-up menu with related operations.

### 2.3.2 Remote Bluetooth Device I cons

The icons in the table below represent the remote Bluetooth devices.

| Device Type       | Icon         |
|-------------------|--------------|
| Headset           |              |
| Keyboard          |              |
| LAN Access Point  | 666          |
| Laptop            | 🛃 🛃 🛃        |
| Mobile            |              |
| Modem             |              |
| Mouse             | O O O        |
| Personal Computer |              |
| PDA               |              |
| Printer           |              |
| Scanner           |              |
| Unknown device    | <b>* * *</b> |

The following colors are used to indicate the status of the remote Bluetooth device:

• White (Idle) This is the normal status of the device.

- Yellow (Selected)
   The device has been selected by the user.
- Green (Connected)
   The device has been connected.

#### Functions:

- Single-click to select.
- Double-click to get the services remote Bluetooth device supports.
- Right-click to display the pop-up menu with related operations.

#### 2.3.3 Bluetooth Service I cons

The Bluetooth Service Icons represent the Bluetooth services supported by the remote device.

| Bluetooth Service           | Icon                                     |
|-----------------------------|------------------------------------------|
| Personal Area Networking    | 🕆 🗘 🗘                                    |
| Dial-up Networking          | 😤 🚭 🚭 🚳                                  |
| Serial Port                 | 1 1 1 1 1 1 1 1 1 1 1 1 1 1 1 1 1 1 1    |
| LAN Access                  | 8 8 8 8                                  |
| File Transfer               |                                          |
| Information Synchronization | [문곱  문곱  문 <mark>곱</mark>                |
| Object Push                 |                                          |
| Printer                     |                                          |
| Fax                         | le le le le le le le le le le le le le l |
| Human Interface Device      | $ \mathcal{O} \mathcal{O} \mathcal{O} $  |

| AV Headphone          |          |
|-----------------------|----------|
| Basic Image           | 69 69 60 |
| Headset Audio Gateway | <u> </u> |

The following colors are used to indicate the status of the Bluetooth service:

- White (Idle) This is the normal status.
- Pink (Available)
   The Bluetooth service is available for the selected device.
- Yellow (Selected)
   The service icon has been selected by the user.
- Green (Connected)
   The service is connected.

#### Functions:

- Hover the mouse over the icon to display the service name.
- Single-click to select the service.
- Double-click to connect.
- Click to display the pop-up menu with related operations.

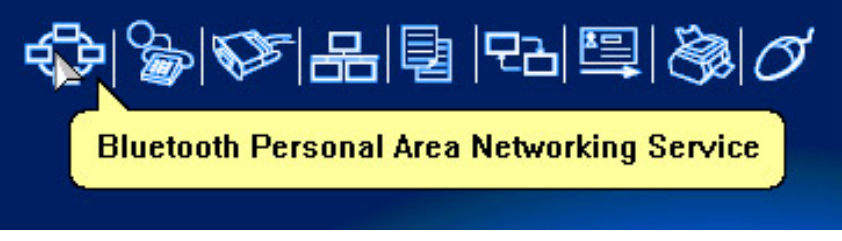

Figure 2.3: Bluetooth PAN Service Icon

## 2.4 Service Window

Select menu View | Service Window and the Service Window appears.

This window displays the Bluetooth services the 'my Bluetooth device' provides to remote Bluetooth devices. These services are called 'my Bluetooth services'.

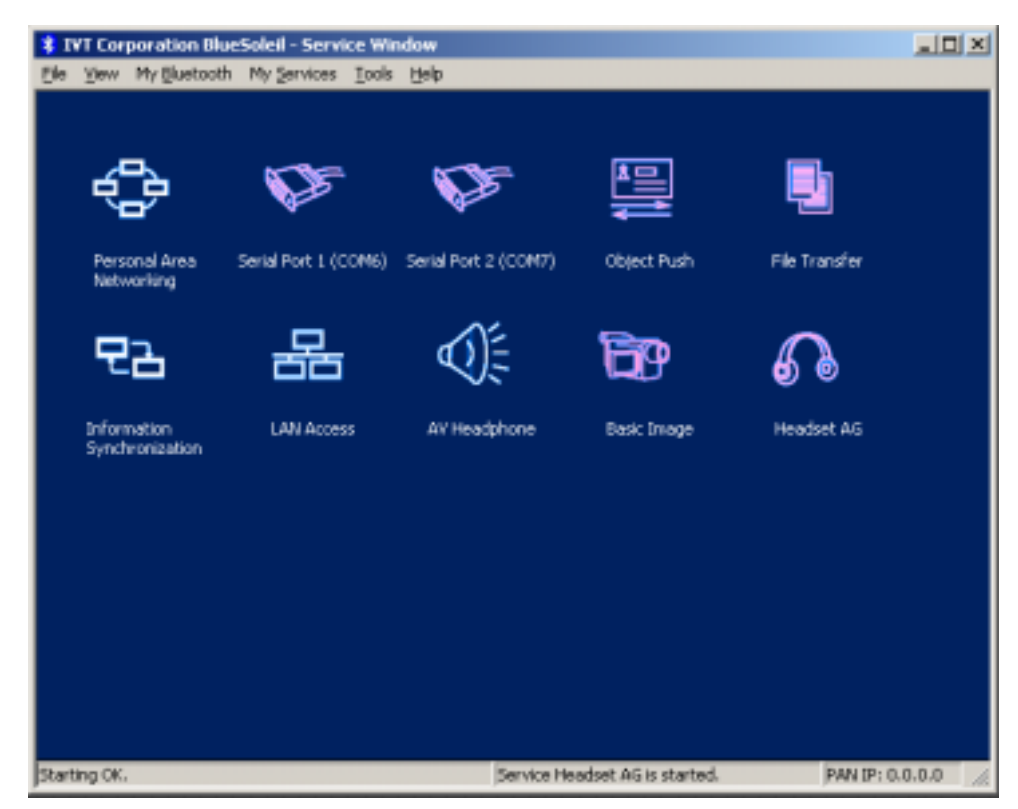

Figure 2.4: BlueSoleil<sup>™</sup> Service Window

Main Elements:

My Service Icons

#### 2.4.1 My Service I cons

These icons represent 'my Bluetooth services'.

| My Bluetooth Service     | Icon  |
|--------------------------|-------|
| Personal Area Networking | 🔁 😌 🔶 |
| Serial Port              | 🔈 💩 🖄 |
| LAN Access               | 용 용 응 |
| Object Push              |       |

| File Transfer               |          |
|-----------------------------|----------|
| Information Synchronization | 모곱 모곱 모곱 |
| AV Headphone                |          |
| Basic Image                 | 69 69 6p |
| Headset AG                  |          |

The following colors indicate the status of the Bluetooth service:

- White (Idle) Normal status.
- Pink (Started)
   My Bluetooth service is started.
- Green (Connected)
   A remote device has connected to my Bluetooth service.

#### 2.4.2 Start/Stop a Bluetooth Service

Select a service icon in service window, and double-click to start/stop a service or select right popup menu to send command.

### 2.4.3 View the Property of a Service

Right-click to display the pop-up menu with related operations in service window.

## 2.5 What You Need To Do Before Build A Connection

- 3. Inquiring Bluetooth Devices in the vicinity
- 4. Pairing your desktop or laptop with the associated device

#### 2.5.1 Inquiring Bluetooth Devices

#### Method 1: Enquire Device

To start to set up a Bluetooth connection, you have to find the remote device you want to connect first. You can choose one of the following methods to find the remote device.

You may double click My Bluetooth Device icon or from **MY Bluetooth Menu** -> **Bluetooth Device Inquiry** (Figure 2.5) to find other Bluetooth devices in range. Bluetooth devices within the radio range will be added to the orbit. The inquiry procedure will search up to 7 devices each time. After it finds the devices or it has been 25 seconds since the beginning of the inquiry, it will continue to refresh the names of the found devices. Double clicking the local device clicking one of the remote devices (to start to search profiles it supports) will stop the inquiry procedure.

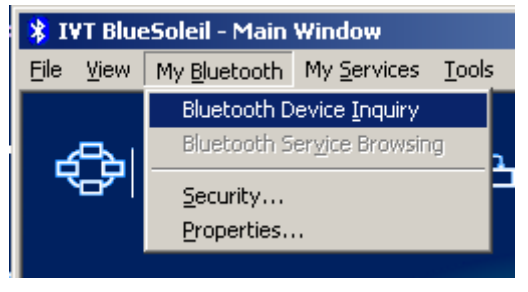

Figure 2.5 Inquiry Menu

#### Method 2: Add Device from History List

If there are more than 7 devices to find within the radio range, you can add the device you have used to the orbit from the history device list. Click **Tools Menu** and select **Add Device from History**. The History dialog box will be pop-up (Figure 2.6).

| Hi | story                                                                                           |                                                                                                    |                                                              | ×                            |
|----|-------------------------------------------------------------------------------------------------|----------------------------------------------------------------------------------------------------|--------------------------------------------------------------|------------------------------|
| 1  | Bluetooth Devices                                                                               |                                                                                                    |                                                              |                              |
|    | Device Name                                                                                     | Device Address                                                                                                    | Device Class                                                 | Add                          |
|    | Administrator<br>BlueSoleil-2<br>BlueTester<br>BlueTester<br>Bluetooth Mo<br>SUNYOUNG<br>tester | 00:08:D6:00:3F:05<br>00:0C:55:00:35:67<br>00:A0:96:1E:FE:D1<br>00:08:D6:00:3F:04<br>00:02:5B:01:29:F0<br>00:0B:DA:88:00:70<br>00:08:D6:00:3F:0B | Desktop<br>Desktop<br>Unknown<br>Modem<br>Headset<br>Desktop | <u>D</u> elete<br><u>O</u> K |

Figure 2.6 History Dialog

Select the device from the list and click **Add**, the selected device will be added to the end of the orbit. The shortcut key to open the History dialog box is Ctrl+H.

#### Method 3: Add a New Device by Inputting Device Address

If you are going to connect a device that you have never used, which is not in the history list and which you cannot find, you can add it directly by inputting its Bluetooth device address. Click **Tools Menu** and select **Add New Device**. The **Add Bluetooth Neighbor Device Manually** dialog box pops up.

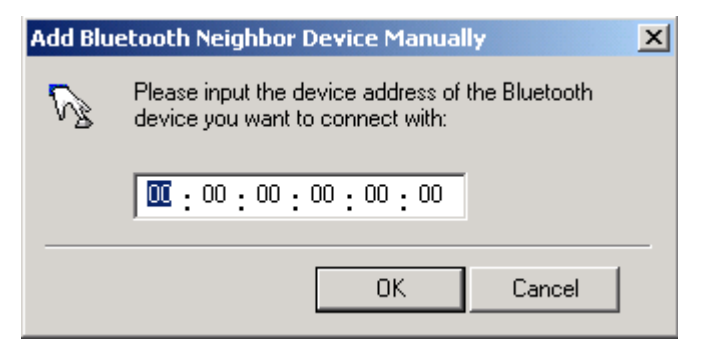

Figure 2.7 Add Bluetooth Neighbour Device Manually dialog

Input the device address and click **OK**, and then the device will be added to the end of the orbit. However, the device type will be unknown. The shortcut key to open **Add Bluetooth Neighbor Device Manually** dialog box is Ctrl+N.

The remote devices found will be added to the orbit. Refer to the following window (Figure 2.8).

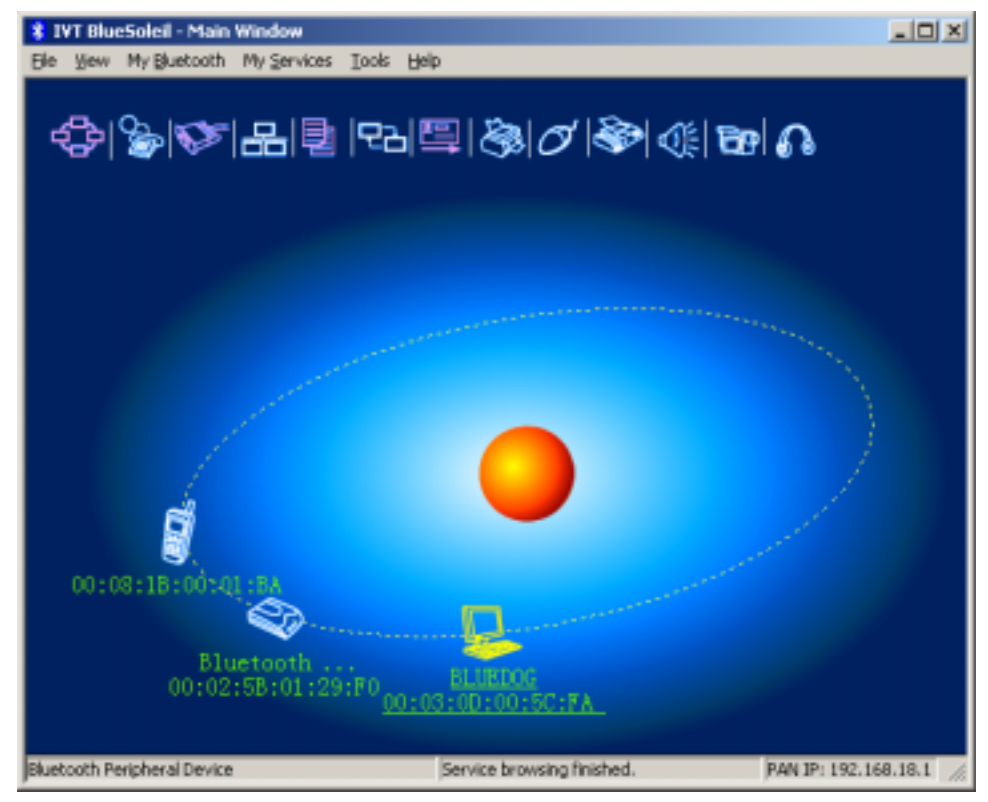

Figure 2.8 Devices can be add into the main window

#### 2.5.2 Pairing your desktop or laptop with a Bluetooth Device

Bluetooth passkey may be asked if security level of either side of the connection is set to **High** and they are not paired devices. You can initiate the pairing from your own desktop or laptop or accept a request for pairing from the other device. Pairing allows you to avoid entering access information each time a connection is setup. Paired devices share a unique Link Key, which they exchange each time they connect.

#### **Pairing Procedures**

Double click the remote Bluetooth device you want to connect and you will be asked to enter the Bluetooth Passkey. Please type the Bluetooth Passkey in the Passkey field (Figure 2.9).

| IVT BlueSolel - Main Window Ele Sew My Stratoch My Services Is                                                                                           | ds beb<br>2∃ ≅ &)⊘ ⊗ 0€                                                                                                    | - D   - D               |
|----------------------------------------------------------------------------------------------------|----------------------------------------------------------------------------------------------------|-------------------------|
| Enter Bluetonth Passker<br>A remote devic<br>to create Fair<br>connection. Pl<br>the samker in<br>Bemote Bewice:<br>Address<br>Fasskey:<br>Time Left: 25 | e is asking for Bluetoeth Passbey<br>ed relationship for future<br>ears input the rame passkey as<br>put on remote device:<br>HLNEDOG<br>00:03:00:00:5C:FA | X<br>QX<br>Çancel       |
| BLUEDS<br>00:03:00:00:50:48A                                                                                                    | Starting genine Headout AS failed                                                                                                    | Paw TP: 192, 168, 18, 1 |

Figure 2.9 Input Passkey

Meanwhile, there will be a Bluetooth Passkey dialog box prompted on the remote laptop or desktop equipped with the Bluetooth device to ask you to enter passkey. The Bluetooth passkey should be the same between paired devices. If the pairing process succeeds, there will be a red check on the paired Bluetooth device icon (Figure 2.10).

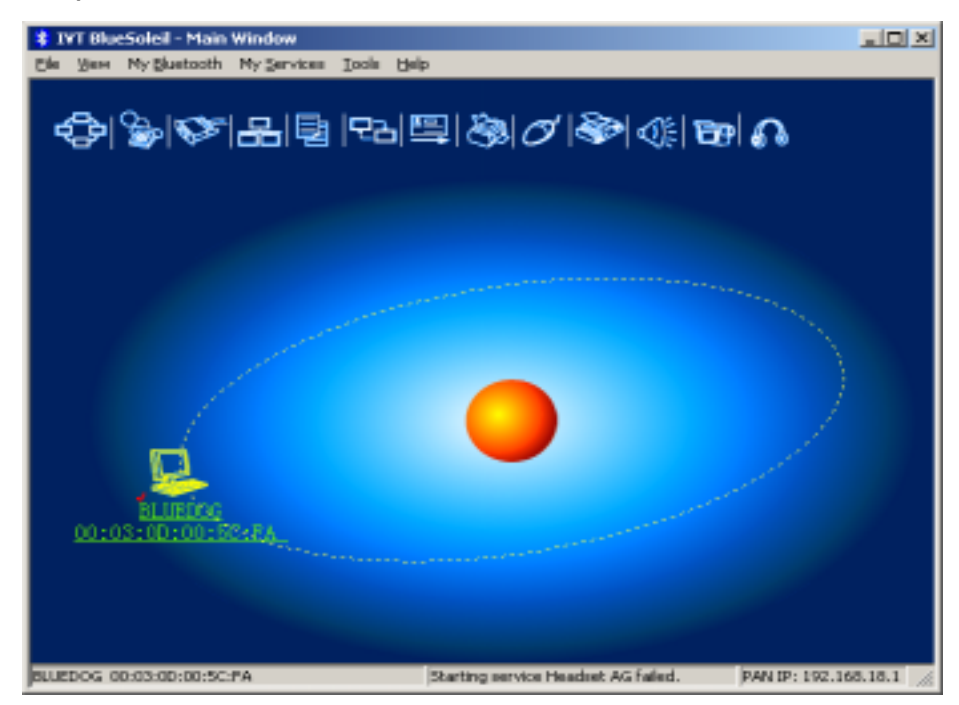

Figure 2.10 Device have been paired

Copyright © 2001, IVT Corporation, http://www.ivtcorporation.com All specifications are preliminary and subject to change without notice.

## 2.6 Start Or Stop A Bluetooth Service Connection

After you have finished the pairing process, it means that you have built the connection between the client side and remote side. You may start to use the Bluetooth services the associated Bluetooth device provides.

You can refer to **4.2 Communication Between Two Computers** as a more detailed example.

#### 2.6.1 Search Bluetooth Service

You can double click the associated Bluetooth device icon or right-click on the icon and select **Refresh Services** to find the service it provides. After service searching finishes, the services the remote device supports and the corresponding service icons on the top of the main window will change to be pink color.

#### 2.6.2 Start A Remote Bluetooth Service Connection

You may right-click on the connected Bluetooth device, select **Connect** and highlight the service you want to use (Figure 2.11).

Or

Double click the pink profile icon (the service icon) you want to connect on the top of the Main Window.

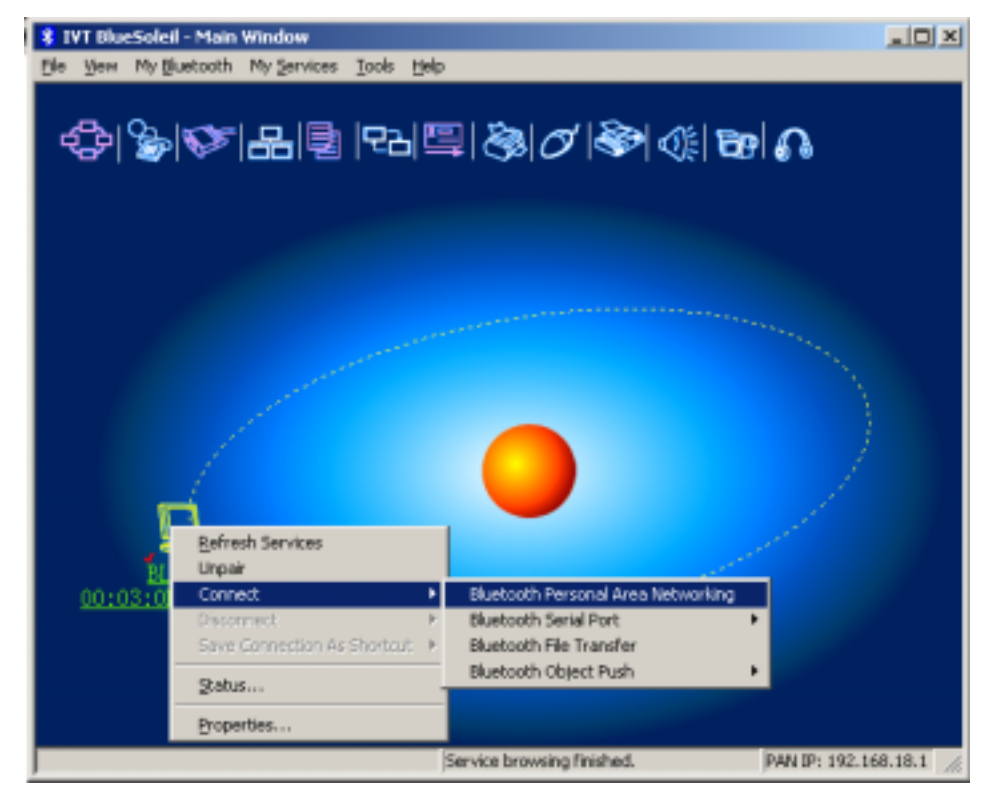

Figure 2.11 Connect to the remote service

Connection will be setup. After connection is OK, the remote device and the service icon will turn green.

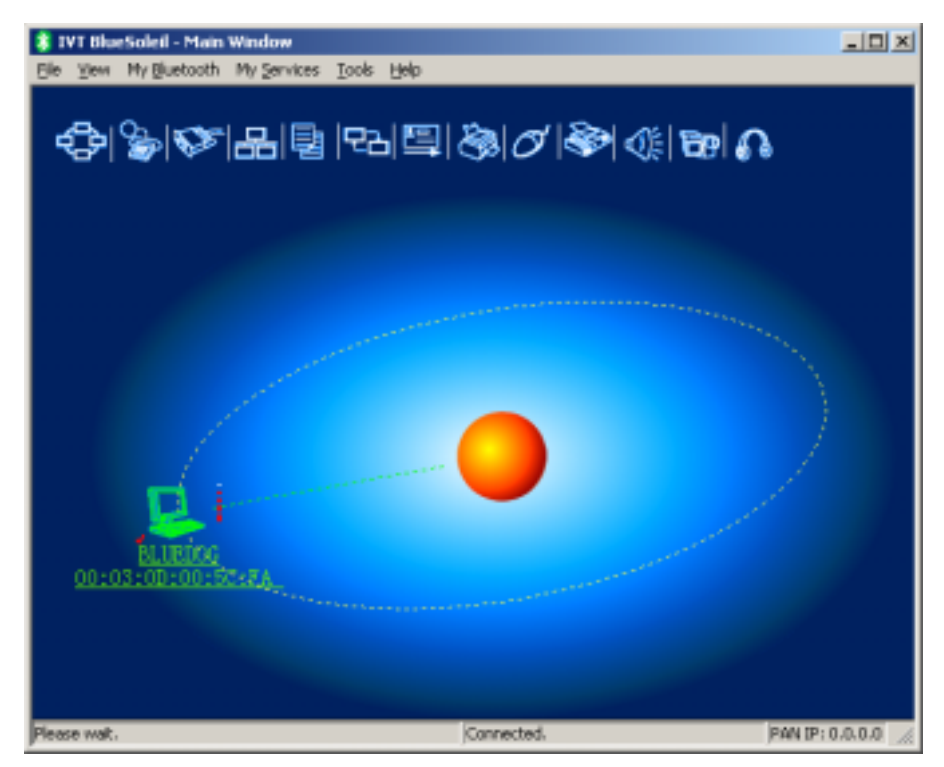

Figure 2.12 The connection has been established

#### 2.6.3 Stop A Bluetooth Service Connection

There are two ways to stop the service:

- Select a started service and right click the service. On the popup menu, select **Stop Service**. The service icon turns white. The service is stopped.
- Select a started service. Select My Services menu and highlight Stop Service. The service icon turns white. The service is stopped.

## 3 Bluetooth Security

## 3.1 Introduction

Bluetooth introduces security features to protect users from unauthorized access of local data and encrypt data in the air. Three levels of security is defined in Bluetooth:

- Low (no security): Local device will not initiate any security procedure.
- Medium (service-level enforced security): Local device does not initiate security procedures before user access local Bluetooth services. This mode allows different and flexible access policies for Bluetooth applications, especially running applications with different security requirements in parallel.
- High(device level enforced security): Local device initiates security procedures as long as the remote Bluetooth device set-up link, for example, browsing local services etc.

Following table shows the security when Bluetooth client device access another Bluetooth device that provides services.

|                                 | Server in<br>Security Low                                                  | Server in<br>Security Medium                                                                     | Server in<br>Security High                                                 |
|---------------------------------|----------------------------------------------------------------------------|--------------------------------------------------------------------------------------------------|----------------------------------------------------------------------------|
| Client in<br>Security<br>Low    | No security.                                                               | Can browse<br>services.<br>Accessing service<br>depends on the<br>settings of local<br>services. | High. Security is<br>enforced at link<br>level before setup<br>connection. |
| Client in<br>Security<br>Medium | No security.                                                               | Can browse<br>services.<br>Accessing service<br>depends on the<br>settings of local<br>services. | High. Security is<br>enforced at link<br>level before setup<br>connection. |
| Client in<br>Security<br>High   | High. Security is<br>enforced at link<br>level before setup<br>connection. | High. Security is<br>enforced at link<br>level before setup<br>connection.                       | High. Security is<br>enforced at link<br>level before setup<br>connection. |

When security is enforced at device level or a local service requires, an **Authentication** procedure is required. Both of Bluetooth client and server side need enter a Bluetooth passkey to confirm the client user's identity.

To avoid entering Bluetooth passkey every time, two Bluetooth devices can be set up paring relationship, that is to save the relationship after **Authentication**. After **Authentication**, the Bluetooth link can be encrypted if necessary.

**Authorization** is used in Security Medium (service-level enforced security), to set which devices can use the local service and which cannot. The following are some concept of bluetooth security:

#### Authentication

Authentication is used to verify identity; it requires a passkey or link key from the remote device. When an Authentication procedure is initiated by either local device or remote device, a dialog is shown to ask for entering Bluetooth Passkey. Only when passkeys from both sides are identical, can authentication succeed.

#### Authorization

Bluetooth authorization is the procedure to decide whether you are going to allow some other Bluetooth devices to use Bluetooth services on your Bluetooth devices. This procedure takes function in Bluetooth security Medium and applies to Bluetooth services only.

#### Encryption

When a Bluetooth link is encrypted, data are encrypted into unreadable data using a secret key or password before they are sent in the air. Data are decrypted after they reach the remote device using the same key or password that was used to encrypt it.

#### Pairing Devices

Pairing allows you to avoid entering access information each time a connection is setup. Paired devices share a unique Link Key, which they exchange each time they connect.

## 3.2 BlueSoleil Security Configuration

The BlueSoleil security configuration involves the policy setting of the local device's security, it comprises the following items:

- General Property Page
- Devices Property Page
- Services Property Page

### 3.2.1 General Property Page

| Security Con  | figuration                                                                                                    |
|---------------|----------------------------------------------------------------------------------------------------|
| General D     | evices Services                                                                                                    |
| _ Security    | Level                                                                                                    |
|               | No security. Other devices may access your computer without passkey.                                                          |
| С <u>М</u> е  | dium Service level security. Bluetooth passkey is required before<br>other devices access your services.                      |
| C <u>H</u> ig | <ul> <li>Device level security. Bluetooth passkey is required before<br/>other devices connect with your computer.</li> </ul> |
| Bluetoot      | h Passkey<br>t <u>D</u> efault Passkey                                                                                        |
|               |                                                                                                    |
| Data En       | cryption                                                                                                    |
| Er Er         | able Data Encryption                                                                                                    |
|               | OK Cancel <u>Apply</u>                                                                                                    |

Figure 3.1: Security Configuration Dialog

#### **Security Level**

Low

When Low is checked, normally other devices may access your device freely, which means that they don't need to input the Bluetooth passkey. However, if the other device set its own security level to High, you are also required to input the passkey.

Medium

The medium level is service level security. You can assign access right for specified service to different devices. For more detail, to see Services Property Page.

High

When other devices connect to your device or your device connects with other devices, you are required to input a Bluetooth passkey. If your device has been paired with the other device before connecting, you can connect with the other device directly. (A link key has been created and stored for the paired relationship. Link key is used instead of Bluetooth passkey here.)

#### **Bluetooth Passkey**

• Set Default Passkey

If you check Set Default Passkey, you needn't input passkey manually. BlueSoleil will use the passkey inputted in the edit box below to connect with other devices.

#### Data Encrypt

Enable Data Encryption

If the item is checked, the transmitted data will be encrypted into an unreadable format.

### 3.2.2 Devices Property Page

| Device Name           | Device Address    | Device Class     |
|-----------------------|-------------------|------------------|
| AP2.2.6               | 00:03:0D:11:91:1F | LAN Access Point |
| VT-TESTESBS           | 00.03.0D.F0.00.AC | Desktop          |
| lokia7650             | 00:02:EE:8C:D5:5D | Cellular Phone   |
| luetooth Modem - Seri | 00:02:5B:01:29:F0 | Modem            |
|                       |                   |                  |
|                       | Authorization     | Bemove Pairing   |

Figure 3.2: Devices Property Page

when you establish connection with a paired device, you needn't input a passkey again. A link key has been created and stored for the paired relationship.

#### How to pair with another device

Automatically

If a passkey is required before connection, devices will pair automatically the first time they connect (a passkey must be successfully exchanged).

Manually

In the main window of BlueSoleil, right click a device, select Pair Device from the popup menu, and then input a same passkey on both side.

#### How to unpair with another device

Manually

1. Click Remove Pairing button in this page.

2. In the main window of BlueSoleil, right click a paired device, select Unpair from the popup menu.

#### Authorization for paired devices

Only when the Security Level is set as Medium in General Property Page, the Authorization button is enabled. Select a device in Paired Devices list, then click Authorization button to show an authorization dialog.

| ocal Services               |            |
|-----------------------------|------------|
| Service Name                |            |
| 🗹 Personal Area Networking  | Select All |
| Serial Port 1               |            |
| 🗹 Serial Port 2             |            |
| 🗹 Object Push               |            |
| 🗖 File Transfer             |            |
| Information Synchronization |            |
| LAN Access                  |            |
| AV Headphone                |            |
| Basic Image                 | <b>T</b>   |

Figure 3.3: Authorization Dialog

The services shown in Service Name list are those need Authentication. Configure in Services Property Page. If a service name is checked, the device will be a trusted device for the service.

### 3.2.3 Services Property Page

Only when the Security Level is set as Medium in General Property Page, the property page is enabled.

| Service Name                  | Authentication                        | Encryption                            |
|-------------------------------|---------------------------------------|---------------------------------------|
| Personal Area Networking      |                                       |                                       |
| erial Port 1<br>Serial Port 2 | <u>रा</u> <u>र</u>                    | S S S S S S S S S S S S S S S S S S S |
| bject Push                    |                                       |                                       |
| ile Transfer                  | N                                     |                                       |
| ntormation Synchronizatio     | S S S S S S S S S S S S S S S S S S S |                                       |
| V Headphone                   | N.                                    | Ū.                                    |
| asic Image                    | N                                     | ব                                     |
| feadset AG                    | M                                     | M                                     |
|                               |                                       | 8. M 5 6.                             |
|                               |                                       | Authorization                         |

Figure 3.4: Services Property Page

#### Authentication

Copyright © 2001, IVT Corporation, http://www.ivtcorporation.com All specifications are preliminary and subject to change without notice.

Checked

If you check the Authentication box after a service name, when a not paired device access the service, a passkey is required.

Not Checked

The security level of the service will be Low. Any device may access the service freely.

#### Encryption

If check Encryption after a service name, the transmitted data for the service will be encrypted into an unreadable format.

#### Authorization for services

Select a service which need Authentication, then the Authorization button is enabled. Click Authorization button to show an authorization dialog for the specified service.

| Personal Area Networking                       |                                   |                          | <u>×</u>   |
|------------------------------------------------|-----------------------------------|--------------------------|------------|
| Please set trust relationship. A d<br>service. | evice can use the service on      | ly it is trusted by the  | <u>0</u> K |
| Prompt to user if the devi                     | ce is not a trusted device of t   | his service              |            |
| C <u>R</u> eject the device to use             | the service if it is not a truste | d device of this service |            |
|                                                | D. C. LU                          |                          |            |
| Device Name                                    | Device Address                    | Device Class             | Add        |
| 1001-2-2-0                                     | 00.00.00.11.01.11                 |                          | Bemove     |
|                                                |                                   |                          |            |
|                                                |                                   |                          |            |
|                                                |                                   |                          |            |
|                                                |                                   |                          |            |
|                                                |                                   |                          |            |
|                                                |                                   |                          |            |
| SU.2                                           |                                   |                          |            |

Figure 3.5: Authorization for Services

#### **Trusted Devices**

The devices are trusted by the specified service. Click Add button to add devices into Trusted Devices list. Only a paired and trusted device can use the service freely.

- Trust all devices Set all devices trusted.
- **Prompt to user if the device is not a trusted device of this service** If a device attempting to access the service is not a trusted device, a prompt dialog will popup on the server side to inquire user if accepting the connection.
- Reject the device to use the service if it is not a trusted device of this service

If a device attempting to access the service is not a trusted device, the device will be rejected to established connection directly.

## 4 Personal Area Networking

## 4.1 Introduction

The Bluetooth Personal Area Networking (PAN) is a Bluetooth application, which enables devices to form an ad-hoc network or to access a remote network through a network access point.

The PAN application can be used in the following scenarios:

 Two or more computers (or PDAs) can be connected to form a Group Ad-hoc Network (GN) and can visit each other using Windows Network Places or any application based on TCP/IP. (Figure 4.1)

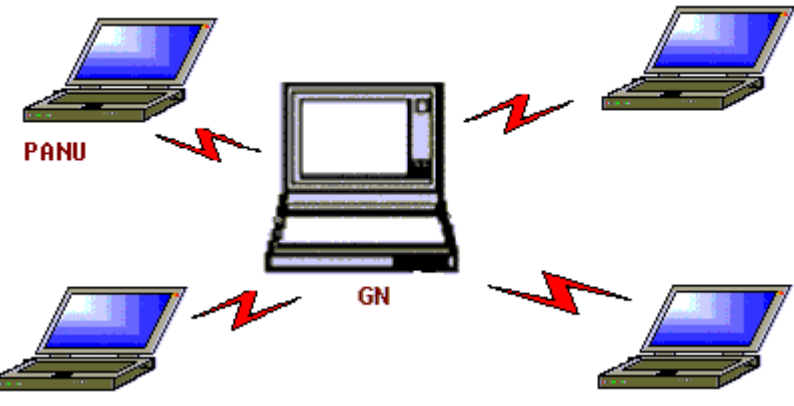

Figure 4.1: Group Ad-hoc Network

 Two or more computers (or PDAs) can access a Local Area Network through a Network Access Point (NAP) bridge. (Figure 4.2) After the computers or PDAs connect to the PAN-NAP, they become members of the LAN and can communicate with other computers in the LAN directly.

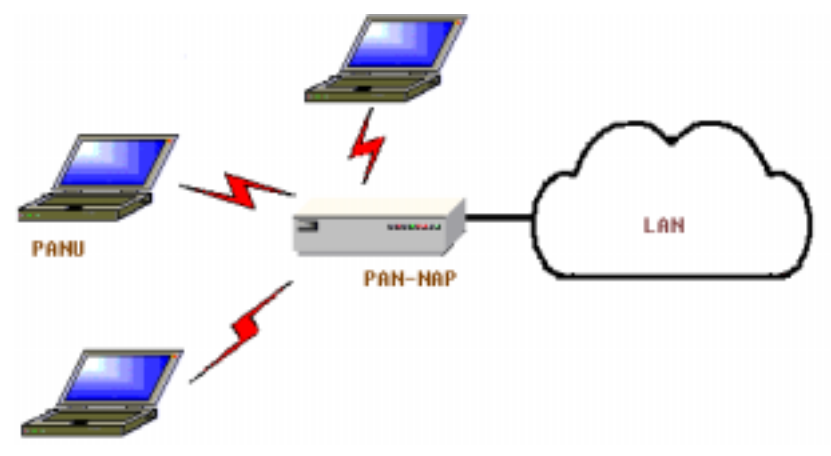

Figure 4.2: Access LAN through PAN-NAP

 Two or more computers (or PDAs) can access a Local Area Network through BlueSoleil<sup>™</sup>. (Figure 4.3) After the PANUs connect to the BlueSoleil NAP, they become members of the LAN and can communicate with other computers in the LAN directly.

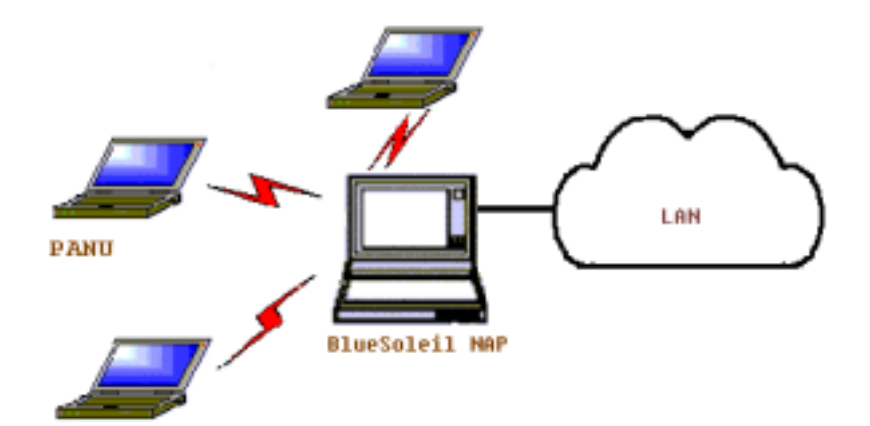

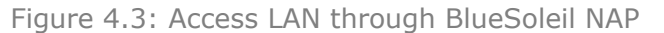

 Two or more computers (or PDAs) can access the Internet through BlueSoleil™. (Figure 4.4) In this scenario, there are two network adapters for the BlueSoleil NAP: the WAN adapter is connected to the Internet and the BT network adapter is used for Bluetooth connections from the PANUs. The BlueSoleil NAP acts as a TCP/IP gateway, and the PANUs can access the Internet through the BlueSoleil NAP.

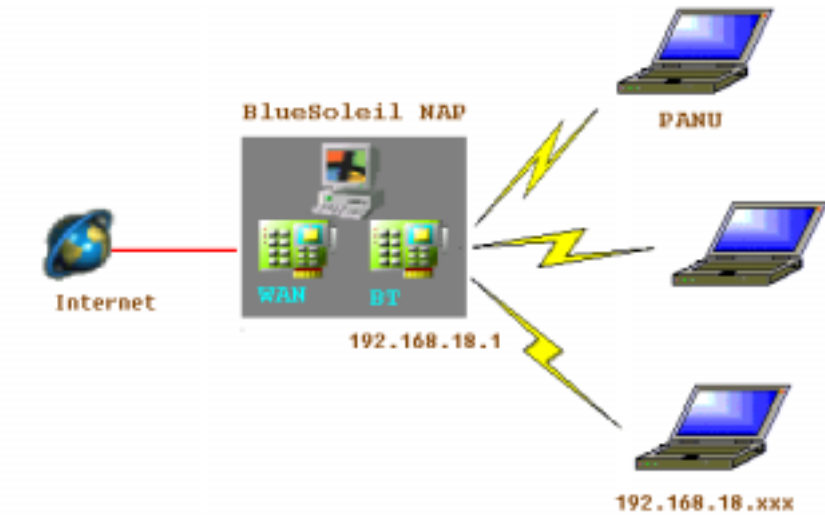

Figure 4.4: Access Internet through BlueSoleil NAP

Each of these scenarios is now covered in more detail.

## 4.2 Communication Between Two Computers

This section outlines the steps involved in connecting two computers, Computer A and Computer B.

| Computer A:        | Computer B:        |
|--------------------|--------------------|
| Desktop            | Notebook/ Laptop   |
| A Bluetooth Device | A Bluetooth Device |
| IVT BlueSoleil™    | IVT BlueSoleil™    |

- Step 1: Insert Bluetooth Devices in both computers and start BlueSoleil<sup>™</sup> in both computers.
- Step 2: Set device name of each computer to anything you want. Here they are named Computer A and Computer B.
  - In the BlueSoleil<sup>™</sup> Main Window of Computer A, click My Bluetooth | Property.... Enter 'Computer A' in the device name field in the My Bluetooth Device window.
  - Repeat for Computer B.
- Step 3: Set the Security Level.
  - Click My Bluetooth| Security, the Security Configuration panel pops up.
  - On the **Security Configuration** panel, select **High** in Security Level.
  - Note: If you check the Fixed Passkey and input a Bluetooth passkey, this passkey will be used as the default passkey. The other computer will then have to provide the same passkey during the connection procedure if it wants to connect to this computer.

| curity Level                                                        |                                                                                                    |  |
|---------------------------------------------------------------------|----------------------------------------------------------------------------------------------------|--|
| <u>L</u> ow                                                         | No security. Other devices may access your computer without passkey.                                     |  |
| <u>M</u> edium                                                      | Service level security. Bluetooth passkey is required before other devices access your services.         |  |
| • <u>H</u> igh                                                      | Device level security. Bluetooth passkey is required before<br>other devices connect with your computer. |  |
| uetooth Pas:                                                        | skey                                                                                                    |  |
| uetooth Pas:<br>▼ Set <u>D</u> efa<br>××4                           | skey<br>ault Passkey                                                                                     |  |
| uetooth Pas:<br>▼ Set <u>D</u> efa<br>***                           | skey<br>ault Passkey                                                                                     |  |
| uetooth Pas:<br>✓ Set <u>D</u> efa<br>*** <b> </b><br>ata Encrvotic | skey<br>ault Passkey                                                                                     |  |
| uetooth Pass<br>▼ Set <u>D</u> efa<br>***1<br>ata Encryptic         | skey<br>Jult Passkey<br>on                                                                               |  |

Figure 4.5: Security Configuration

- Step 4: Start the PAN service on Computer A.
  - In the BlueSoleil<sup>™</sup> Main Window, click **View** | **Service Window**.
  - In the Service Window, right-click the Personal Area Networking icon. Choose Properties to configure my PAN service as Set up Bluetooth Personal Area Network. (Figure 4.6) If the item of Enable DHCP Server is checked, a DHCP server will be started

on the GN side. (Notes: To use DHCP, the BT Network Adapter on the client side must be set to obtain an IP address automatically. The IP address is in the form of 192.168.18.xxx.)

- Click **Apply** or **OK** button to save the configuration.
- Right-click the Personal Area Networking icon again, then choose Start Service. (Figure 4.7)

| Ubject Push   File Transfe                                                                         | er Information Synchronizatio                     |
|----------------------------------------------------------------------------------------------------|---------------------------------------------------|
| LAN Access                                                                                         | AV Headphone                                      |
| Basic Image Push                                                                                   | Headset Audio Gateway                             |
| Personal Area Networking                                                                           | Serial Port 1 Serial Port                         |
| Auto-start this service wh     Work Mode     Set up Bluetooth Person     Enable <u>D</u> HCP Serve | ien My Bluetooth starts<br>nal Area Network<br>er |
| C Access LAN Network                                                                               |                                                   |
| LA <u>N</u> Adapter: Realte                                                                        | ek RTL8139(A) PCI Fast 💌                          |
| C Access Internet                                                                                  | ek RTL8139(A) PCI Fast 💌                          |
|                                                                                                    |                                                   |

Figure 4.6: Set up Bluetooth Personal Area Network Configuration

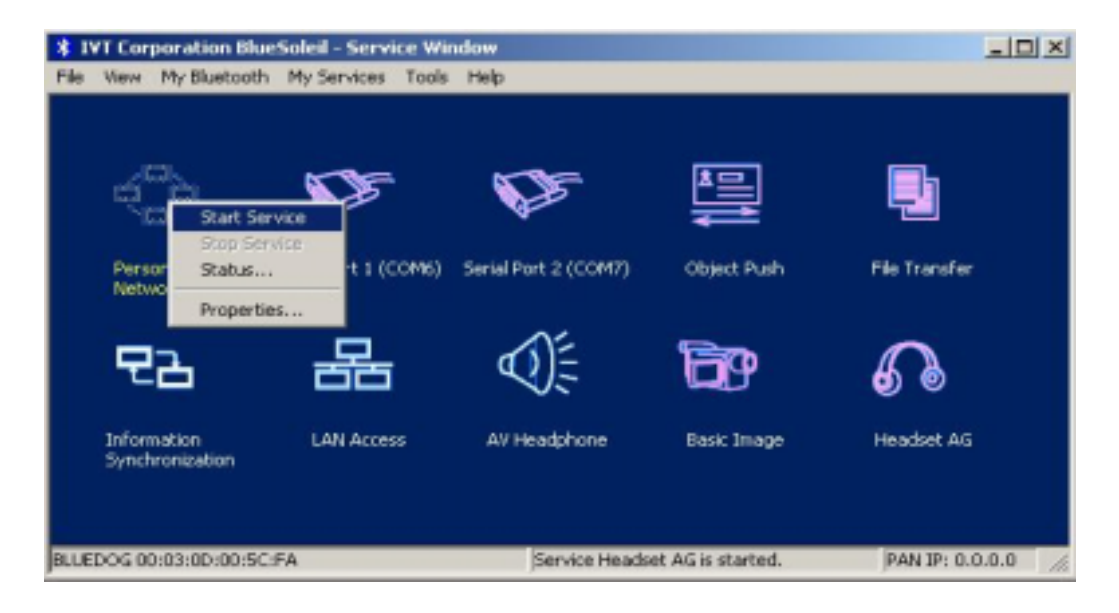

Figure 4.7: Start PAN Service on Computer A

- Step 5: Search for Computer A on Computer B.
  - Double-click the My Device Icon (center ball). The surrounding discovered Bluetooth devices appear.
  - Check to see if Computer A appears. If it does not appear, double-click the My Device Icon again. Repeat the operation until you find Computer A.
- Step 6: Find the PAN service on Computer A.
  - Double-click the Computer A device icon on Computer B.
  - Enter the Bluetooth passkey (if security is set to High on either side) to start the authenticating process. The Enter Bluetooth Passkey window pops up on Computer A. Input any characters or numbers, e.g. "12". The Enter Bluetooth Passkey window pops up on Computer B. Input exactly the same characters or numbers as you input for Computer A, e.g. "12". (Figure 4.8)
  - Once authentication is complete, the PAN service is found.

| Enter Bl   | uetooth Passke                                              | Y                                                                                                    | ×                            |
|------------|-------------------------------------------------------------|----------------------------------------------------------------------------------------------------|------------------------------|
| <b>?</b> ® | A remote device i<br>Paired relationship<br>same passkey as | s asking for Bluetooth Passkey to create<br>o for future connection. Please input the<br>the passkey input on remote device: | <u>O</u> K<br><u>C</u> ancel |
|            | Remote Device:                                              | Computer A                                                                                                    |                              |
|            | Address                                                     | 00:03:0D:F0:00:AC                                                                                                    |                              |
|            | <u>P</u> asskey:                                            | 1                                                                                                    |                              |
|            | Time Left: 24 s                                             |                                                                                                    |                              |

Figure 4.8: Input passkey

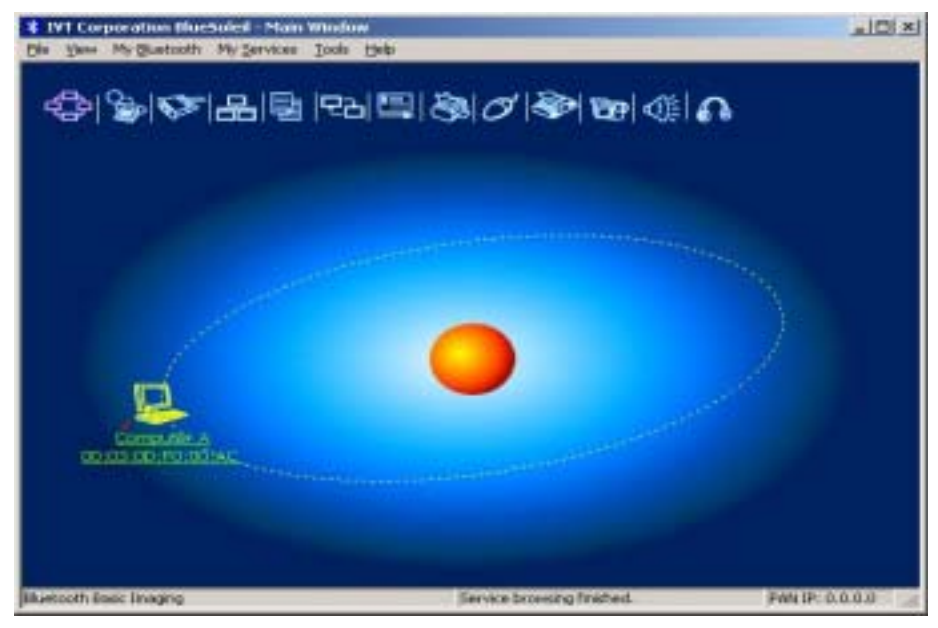

Figure 4.9: PAN service is found

- Step 7: Connect to Computer A.
  - Right-click the PAN service icon; select Connect on the pop-up menu. (Figure 4.10)
  - The connection is established successfully (Figure 4.11). Wait until the valid IP address is shown on the bottom right status bar on both Computer A and Computer B. If you enable the DHCP server on the server side, the IP address appears as "192.168.18.xxx". If not, the IP address appears as "169.254.xxx.xxx".

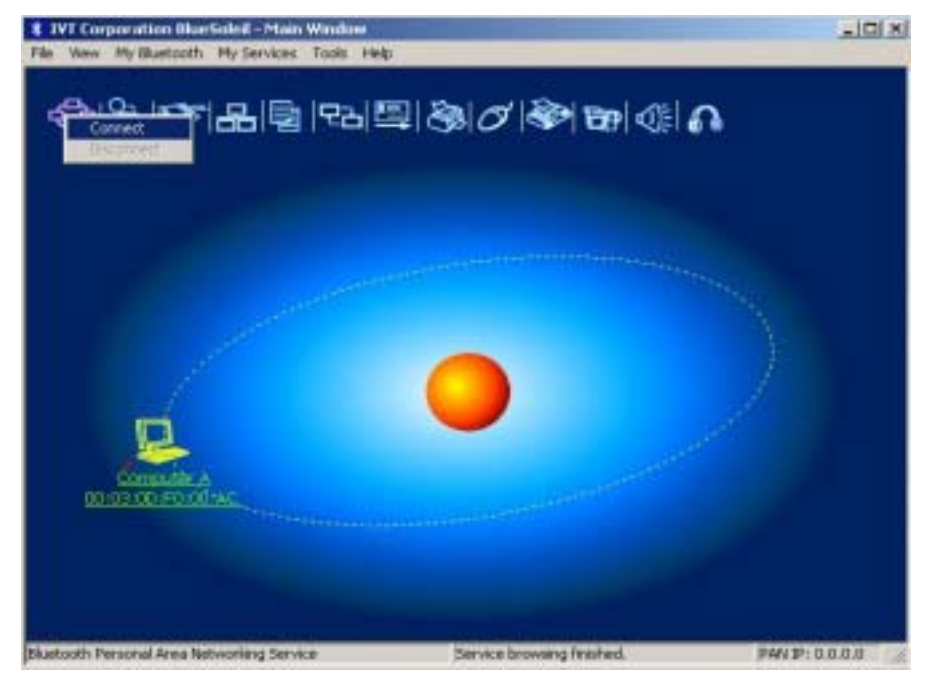

Figure 4.10: Connect to PAN Service

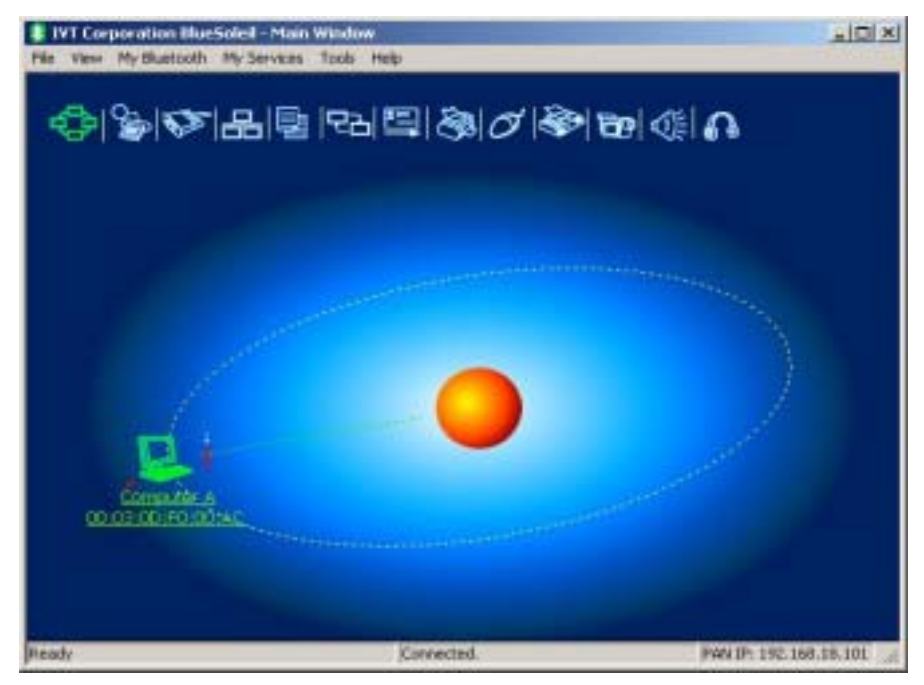

Figure 4.11: Connection is established successfully.

Step 8: Computer A and Computer B are now connected. On Computer B, go to **Windows** | **My Network Places** to find Computer A and copy files. Figure 4.12 shows where to input Computer A's name. In Figure 4.12, Computer A is named 'mike'.

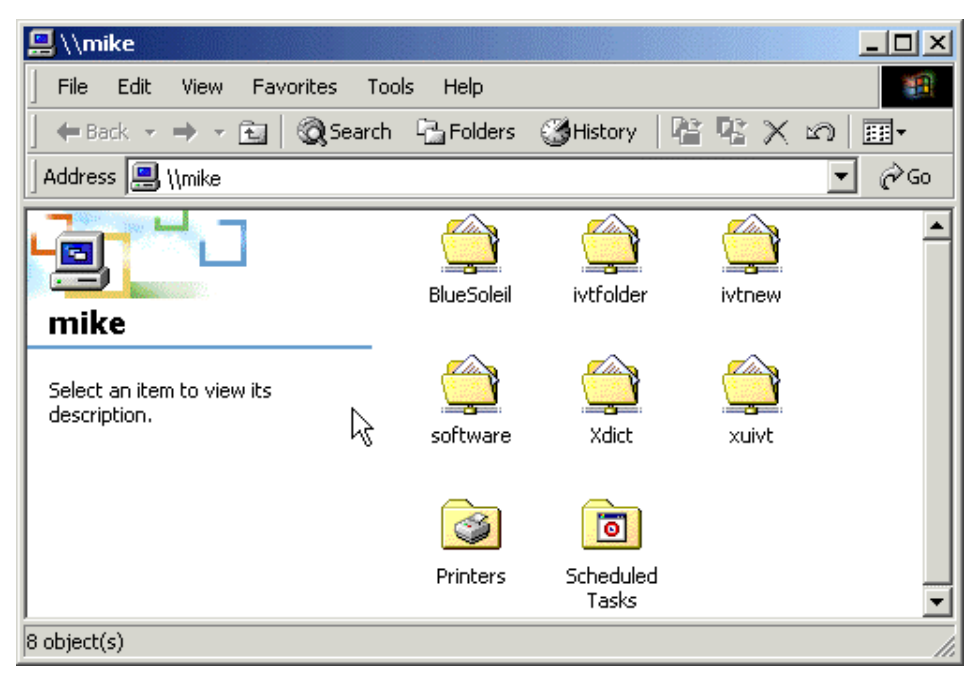

Figure 4.12: Find Computer A in My Network Places

- Step 9: To disconnect the PAN connection, disconnect from either Computer A or from Computer B.
  - On Computer B, right-click on the PAN service icon and choose **Disconnect**. (Figure 4.13)

 On Computer A, right-click on the PAN service icon in service window and choose Stop Service.

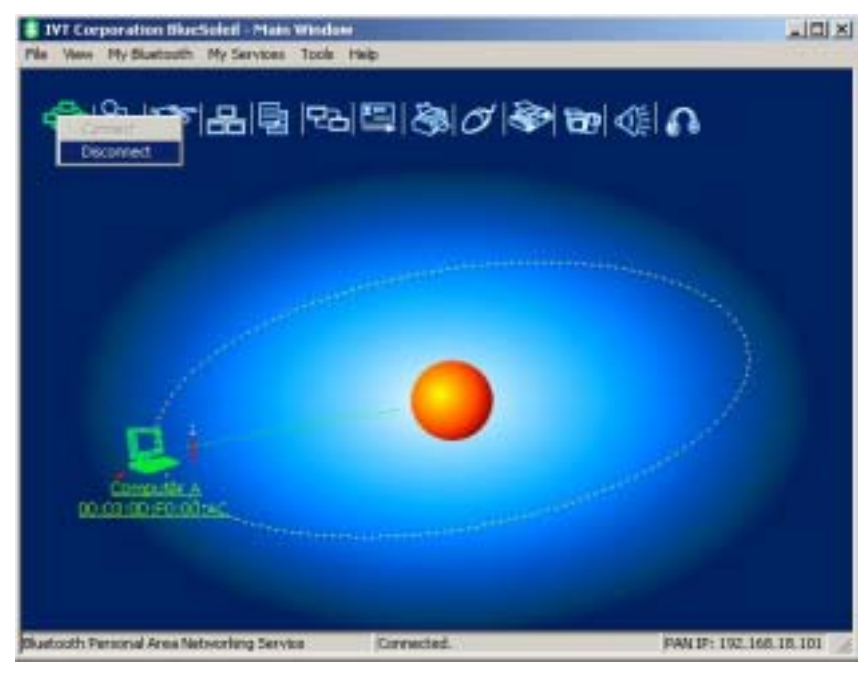

Figure 4.13: Disconnect the PAN service from Computer B

Advanced Usage:

- Computer A is now the center node. Other computers, for example, Computers C, D and E, can connect to Computer A with BlueSoleil<sup>™</sup> following the same steps as those for Computer B. Computer A supports up to 7 connections at the same time.
- Computer A, B, C, D and E can access each other using the Windows Network Places. This forms a Bluetooth ad-hoc networking environment.

**Note:** It takes about 1 minute before an IP address can be obtained on the client side (Computer B) unless you select to enable the DHCP server on the server side (Computer A).

## 4.3 Access LAN Through PAN-NAP

This section outlines the steps involved in accessing a Local Area Network (LAN) through a PAN-NAP.

| Computer A:        | Ethernet PAN-NAP B: |
|--------------------|---------------------|
| Notebook/Laptop    | Ethernet PAN-NAP    |
| A Bluetooth Device |                     |
| Windows 2000       |                     |
| IVT BlueSoleil™    |                     |

## Step 1: Plug the LAN cable into the PAN-NAP (Ethernet PAN-NAP B) and power

it on.

- Step 2: Insert a Bluetooth Device into the computer.
- Step 3: Start BlueSoleil<sup>™</sup> in the computer.
- Step 4: Connect Computer A to Ethernet PAN-NAP B
  - 1. Go to Computer A, double click My Device Icon until you find the device Ethernet PAN-NAP B.
  - Find the PAN service on Ethernet PAN-NAP B by double clicking the Ethernet PAN Bridge B device icon. Enter the Bluetooth passkey (if security is set to **High** on either side) to start authentication. The Enter Bluetooth Passkey window pops up on Computer A. Input the same passkey as the one on the Ethernet PAN-NAP B. (Figure 4.8)
  - 3. Right-click the PAN service icon, and then choose **Connect**. (Figure 4.15)
  - Note: The passkey is provided by the PAN-NAP provider and the default value is usually "root". It can be modified by the software associated with the PAN-NAP. For more details please refer to the user documentation provided by the PAN-NAP provider.

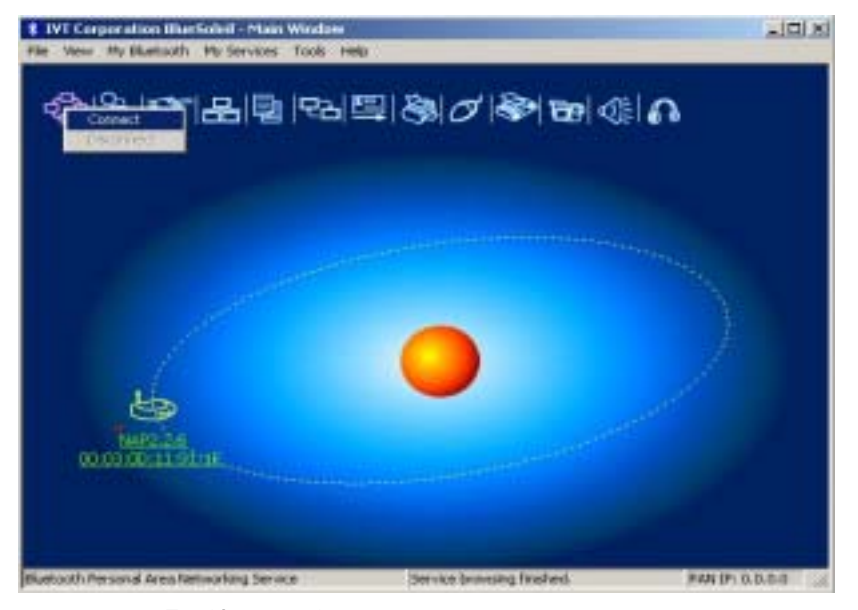

Figure 4.15: Choose Connect

 The connection is established successfully (Figure 4.16). Wait until the valid IP address appears in the bottom right status bar on Computer A.

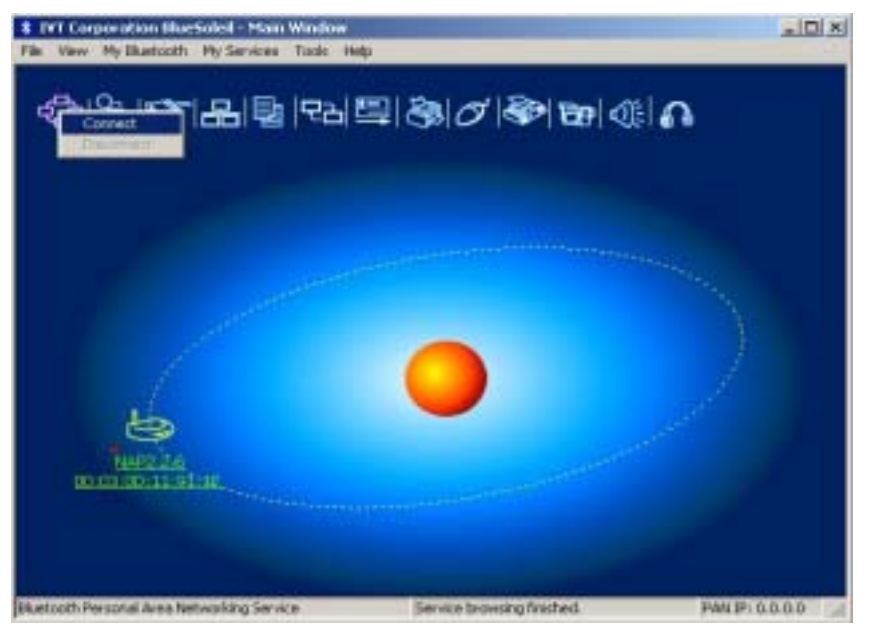

Figure 4.16: Successful connection to PAN-NAP

- Step 5: IP address configuration of the BT Network Adapter on Computer A.
  - Right-click on My Network Places and select Properties. (Figure 4.17)
  - Right-click the Local Access Connection 2 on the Network and Dial-up Connections window, and select Properties. (Figure 4.18)

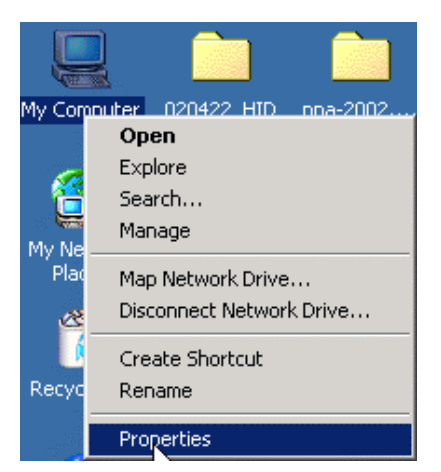

Figure 4.17: Right-click on My Network Places

| 🔁 Network and Dial-up Connecti                                                                                                  | DETAS                   |                      |                         |                          | _0_×                                                                                   |
|----------------------------------------------------------------------------------------------------|-------------------------|----------------------|-------------------------|--------------------------|----------------------------------------------------------------------------------------|
| Pile Edit View Pevorites T                                                                                                    | ools Advanced           | Help                 |                         |                          | 193                                                                                    |
| + Back + → + 🖬 @Search ByFelders @History 👫 🖓 💥 🐲 🔟+                                                                            |                         |                      |                         |                          |                                                                                        |
| Address 🔯 Network and Dial-up Connections 💌 🖓 Go                                                                                |                         |                      |                         |                          |                                                                                        |
| Network and Dial-<br>up Connections<br>Local Area Connection 2<br>Type: LAN Connection<br>Status: Enabled<br>BT Network Adapter | Maile New<br>Connection | Direct<br>Connection | Incoming<br>Connections | Local Area<br>Connection | Connection 2<br>Disable<br>Status<br>Create Shortcut<br>Delete<br>Rename<br>Properties |
| Displays the properties of the select                                                                                           | cted connection.        |                      |                         |                          |                                                                                        |

Figure 4.18: Network and Dial-up Connections

- On the Local Area Connection 2 Properties window, select the Internet Protocol (TCP/IP) item and click on Properties. (Figure 4.9)
- Set the IP address to be in the same subnet as the other computers in the LAN. (Figure 4.20).

| Local Area Connection 2 Properties                                                                                                    |
|----------------------------------------------------------------------------------------------------|
| General Sharing                                                                                                    |
| Connect using:                                                                                                    |
| BT Network Adapter                                                                                                    |
| Configure                                                                                                    |
| Components checked are used by this connection:                                                                                                    |
| WEINK IPK/SPX/Net8IOS Compatible Transport Proto     Net8EUI Protocol     Internet Protocol (TCP/IP)     Internet Protocol (TCP/IP)                               |
| Description                                                                                                    |
| Transmission Control Protocol/Internet Protocol. The default<br>wide area network protocol that provides communication<br>across diverse interconnected networks. |
| Show icon in taskbar when connected                                                                                                    |
| DK. Cancel                                                                                                    |

Figure 4.19: Find Internet Protocol (TCP/IP)

| Internet Protocol (TCP/IP) Proper                                                                                                    | ties ?X       |  |  |  |
|----------------------------------------------------------------------------------------------------|---------------|--|--|--|
| General                                                                                                    |               |  |  |  |
| You can get IP settings assigned automatically if your network supports this capability. Otherwise, you need to ask your network administrator for the appropriate IP settings. |               |  |  |  |
| C Ubtain an IP address automatically                                                                                                    |               |  |  |  |
| <ul> <li>O se the following in address:</li> </ul>                                                                                                    |               |  |  |  |
| IP address:                                                                                                    | 192.168.0.213 |  |  |  |
| Subnet mask:                                                                                                    | 255.255.255.0 |  |  |  |
| Default gateway:                                                                                                    | 192.168.0.245 |  |  |  |
| C Obtain DNS server address automatically                                                                                                    |               |  |  |  |
| Use the following DNS server.                                                                                                    | addresses:    |  |  |  |
| Preferred DNS server:                                                                                                    |               |  |  |  |
| Alternate DNS server:                                                                                                    |               |  |  |  |
|                                                                                                    | Advanced      |  |  |  |
|                                                                                                    | OK. Cancel    |  |  |  |

Figure 4.20: Set the IP address

**Note:** When Computer A connects to Ethernet PAN-NAP B it accesses the LAN as if it is attached to the LAN directly. The network properties of Computer A must be the same as the computers in the LAN, that is, Computer A and the computers in the LAN must be in the same subnet and have the same subnet mask. For example, if the computers in the LAN use DHCP for IP addressing, then Computer A needs to be configured to use DHCP. If the IP address is configured manually on the computers in the LAN, then Computer A also needs to be configured manually.

### 4.4 Access LAN Through IVT BlueSoleil™

This section outlines the steps involved in accessing a Local Area Network (LAN) through IVT BlueSoleil<sup>™</sup>.

ī.

| Computer A:                           | Computer B:        |
|---------------------------------------|--------------------|
| Desktop                               | Notebook/Laptop    |
| A Bluetooth Device                    | A Bluetooth Device |
| IVT BlueSoleil™                       | IVT BlueSoleil™    |
| Network Adapter connecting to the LAN |                    |

- - refer to "Section 3.2:Communication Between Two Computers", and complete Steps 1 to 4.
- Step 2: Start the PAN service on Computer A.
  - In the BlueSoleil<sup>™</sup> Main Window, click **View** | **Service Window**.
  - In the Service Window, right-click the Personal Area Networking icon. Choose Properties to configure my PAN service as Access LAN Network and select a physical adapter, through which Computer A connects to a LAN, as the LAN Adapter (Figure 4.21).
  - Click **Apply** or **OK** button to save the configuration.
  - Right-click the Personal Area Networking icon again, and choose Start Service.
- Step 3: On Computer B, make sure that the BT adapter has the same configuration with computers in the LAN. (Refer to Step 6 in "Section 3.3: Access LAN Through PAN".)
- Step 4: Setup connection between Computer A and Computer B. Please refer to "Section 3.2:Communication Between Two Computers", and complete Steps 6 to 8.
- Step 5: Computer B can now access the LAN.

| LAN Access AV Headphone<br>Basic Image Push Headset Audio Gateway<br>Personal Area Networking Service<br>Personal Area Networking Service<br>Auto-start this service when My Bluetooth starts<br>Work Mode<br>Set up Bluetooth Personal Area Network<br>Enable DHCP Server | Object Push 🔰 File T                                                                      | ransfer 🔰 Information Synchronization           |
|----------------------------------------------------------------------------------------------------|-------------------------------------------------------------------------------------------|-------------------------------------------------|
| Basic Image Push   Headset Audio Gateway<br>Personal Area Networking   Serial Port 1   Serial Port<br>Personal Area Networking Service<br>Auto-start this service when My Bluetooth starts<br>Work Mode<br>Set up Bluetooth Personal Area Network<br>Enable DHCP Server    | LAN Access                                                                                | AV Headphone                                    |
| Personal Area Networking Serial Port 1 Serial Por<br>Personal Area Networking Service<br>Auto-start this service when My Bluetooth starts<br>Work Mode<br>Set up Bluetooth Personal Area Network<br>Enable DHCP Server                                                     | Basic Image Push                                                                          | Headset Audio Gateway                           |
| Personal Area Networking Service           Auto-start this service when My Bluetooth starts           Work Mode           Set up Bluetooth Personal Area Network           Enable DHCP Server                                                                              | Personal Area Networkii                                                                   | 9 Serial Port 1 Serial Port 2                   |
| Work Mode     Set up Bluetooth Personal Area Network     Enable DHCP Server                                                                                                    | Auto-start this servic                                                                    | ce when My Bluetooth starts                     |
| <ul> <li>Set up Bluetooth Personal Area Network</li> <li>Enable DHCP Server</li> </ul>                                                                                                    | Work Mode                                                                                 | 1                                               |
| Enable DHCP Server                                                                                                    | C C L DL L IL                                                                             | December Area Mahuadu                           |
|                                                                                                    | Set up Bluetooth                                                                          | -eisunai Alea Netwurk                           |
| Access LAN Network                                                                                                    | Enable DHCP                                                                               | Server                                          |
| LAN Adapter: Realtek RTL8139(A) PCI Fast 💌                                                                                                    | Enable DHCP     Access LAN Netw                                                           | Server<br>vork                                  |
| C Access Internet                                                                                                    | Enable DHCP     Access LAN Netw     LAN Adapter:                                          | Server<br>vork<br>Realtek RTL8139(A) PCI Fast 💌 |
| WAN Adapter: Realtek RTL8139(A) PCI Fast                                                                                                    | Set up Bluetooth     Enable DHCP     Access LAN Netw     LAN Adapter:     Access Internet | Server<br>vork<br>Realtek RTL8139(A) PCI Fast 💌 |

Figure 4.21: Access Outside LAN Network Configuration

## 4.5 Access Internet through IVT BlueSoleil™

The following sections outline how to enable Computer B to access the Internet through Computer A.

ī

| Computer A:                                   | Computer B:        |  |
|-----------------------------------------------|--------------------|--|
| Desktop                                       | Notebook/ Laptop   |  |
| A Bluetooth Device                            | A Bluetooth Device |  |
| Windows 2000                                  | Windows 2000       |  |
| IVT BlueSoleil™                               | IVT BlueSoleil™    |  |
| Network Adapter connecting to the<br>Internet |                    |  |

- Step 1: Make sure Computer A can access Internet. Start IVT BlueSoleil™ on both Computer A and Computer B. Please refer to "Section 3.2:Communication Between Two Computers", and complete Steps 1 to 4.
- Step 2: Start the PAN service on Computer A.
  - 1. In the BlueSoleil<sup>™</sup> Main Window, click **View** | **Service Window**.
  - 2. In the Service Window, right-click the Personal Area Networking icon. Choose Properties to configure my PAN service as Access Internet and select a local physical adapter as the WAN Adapter (Figure 4.22), through which Computer A can access Internet. It automatically enables NAT (Network Address Translation, please refer to Windows Help Topic) function and a DHCP server. (Notes: The BT Network Adapter on the client side must be set to obtain an IP address automatically. The IP address is in the form of 192.168.18.xxx.)
  - 3. Click **Apply** or **OK** button to save the configuration.
  - 4. Right-click the Personal Area Networking icon again, and choose **Start Service**.
- Step 3: Setup connection between Computer A and Computer B. Please refer to "Section 3.2:Communication Between Two Computers", and complete Steps 6 to 8.
- Step 4: After Computer B gets an IP address as "192.168.18.xxx", Computer B can now access the Internet through Computer A.

| vice Configuration            |                               |  |  |  |
|-------------------------------|-------------------------------|--|--|--|
| Object Push File Transfer     | Information Synchronization   |  |  |  |
| LAN Access                    | AV Headphone                  |  |  |  |
| Basic Image Push              | Headset Audio Gateway         |  |  |  |
| Personal Area Networking      | Serial Port 1   Serial Port 2 |  |  |  |
| Personal Area Networking Serv | vice                          |  |  |  |
| Auto-start this service wher  | Mu Bluetooth starts           |  |  |  |
|                               | Thy Didetootristans           |  |  |  |
| Work Mode                     |                               |  |  |  |
| C Set up Bluetooth Persona    | I Area Network                |  |  |  |
|                               |                               |  |  |  |
|                               |                               |  |  |  |
| ACCESS DAN NELWOR             |                               |  |  |  |
| LA <u>N</u> Adapter: Realtek  | RTL8139(A) PCI Fast 💌         |  |  |  |
|                               |                               |  |  |  |
| WAN Adapter: Realtek          | RTL8139(A) PCI Fast 🔻         |  |  |  |
|                               |                               |  |  |  |
| an .                          |                               |  |  |  |
|                               |                               |  |  |  |
|                               |                               |  |  |  |
| OK                            | Cancel Apply                  |  |  |  |

Figure 4.22: Access Outside WAN Network Configuration

Advanced Usage:

- Computer A is now the center node of the network. Other computers with BlueSoleil<sup>™</sup> installed, for example, Computers C, D and E, can connect to Computer A following the same steps as those for Computer B and access the Internet through Computer A. Computer A supports up to 7 connections at the same time.
- Computers A, B, C, D and E can access each other using the Windows My Network Places and form a Bluetooth ad-hoc networking. Computers B, C, D and E can then access the Internet through Computer A.

Note:

- Computer B also can share a dial-up connection of Computer A, in this case, please set up a dial-up connection for Computer A at first. While working with a dial-up connection, if the dial-up connection is destroyed for some reason, please restart the service after the dial-up connection established again.
- The Internet Connection Sharing (ICS) of Windows (refer to Windows Help Topic) can also be used on computer A for computer B to access the Internet. In this situation, the PAN service configuration must be set as Bluetooth Group Ad-hoc Network without DHCP Server enabled.

## 4.6 PAN Configuration

#### 4.6.1 My PAN Service

In the BlueSoleil<sup>™</sup> Service Window, right-click the Personal Area Networking icon. On the pop-up menu, select **Properties** to configure my PAN service.

| vice Configuration                                                                                                    |                                       |                 |
|----------------------------------------------------------------------------------------------------|---------------------------------------|-----------------|
| Object Push File Transfer                                                                                                    | Information                           | Synchronization |
| LAN Access                                                                                                    | AV Hea                                | adphone         |
| Basic Image Push                                                                                                    | Headset Aud                           | io Gateway      |
| Personal Area Networking                                                                                                    | Serial Port 1                         | Serial Port 2   |
| <ul> <li>✓ Auto-start this service when</li> <li>✓ Work Mode</li> <li>✓ Set up Bluetooth Persona</li> <li>✓ Enable DHCP Server</li> </ul> | n My Bluetooth st.<br>al Area Network | arts            |
| C Access LAN Network                                                                                                    |                                       |                 |
| LAN Adapter: Realtek                                                                                                    | RTL8139(A) PCI                        | Fast 💌          |
| C Access Internet                                                                                                    | RTL8139(A) PCI                        | Fast 💌          |
|                                                                                                    |                                       |                 |

Figure 4.23: Service Configuration

#### Setting Items:

 Auto start this service when my Bluetooth starts Check this option to automatically start my PAN service the every time BlueSoleil<sup>™</sup> is started.

Work Mode

- Set up Bluetooth Personal Area Network
   Choose this item to run in the GN mode. Check Enable DHCP Server, and a
   DHCP server will be started on the server side, so other devices will obtain an IP
   address (192.168.18.xxx) from the DHCP server after they connected to the
   GN. (Refer to Figure 4.1)
- Access LAN Network Choose this item to run in the NAP mode, and other devices can access outside LAN network after they connected to the NAP. (Refer to Figure 4.3)
- Access Internet

Choose this item to run in the NAP mode, and other devices can access outside WAN network (e.g. Internet) after they connected to the NAP. (Refer to Figure 4.4)

## 5 Dial-Up Networking

## 5.1 Introduction

The Bluetooth Dial-up Networking (DUN) service allows a Bluetooth-enabled client to access the Internet wirelessly through a modem on another Bluetooth device or a cellular phone. The other Bluetooth device or the cellular phone is called the gateway (server) as it provides access to the public network.

The DUN profile can be used in the following scenario:

• A Bluetooth computer accesses the Internet through a Bluetooth cellular phone or Bluetooth modem.

## 5.2 Connect to a Dial-up Gateway from a Computer

This section outlines the steps involved in a computer (client) accessing the Internet through a Bluetooth cellular phone.

| Bluetooth Cellular Phone:   |
|-----------------------------|
| Ericsson T39 cellular phone |
|                             |
|                             |
|                             |
|                             |

- Step 1: Insert the Bluetooth Device in the computer and start BlueSoleil  ${}^{\rm M}$  in the computer.
- Step 2: Set the Ericsson T39 to be discoverable so that Computer A can find the T39.
  - Press the Menu button on the T39 and scroll until you reach the Extras menu option, select Extras and scroll until you find Bluetooth. Select this option and scroll until you see Discoverable. Press the Yes button to confirm the selection.
  - 2. The T39 will now enable itself to receive connection requests from other devices.
- Step 3: Add Computer A to the paired device list in the T39.
  - Press the Menu button on the T39 and scroll until you reach the Extras menu option, select Extras and scroll until you find Bluetooth. Select this option and scroll until you see Discover. Press the Yes button to confirm the selection.
  - The T39 will now start searching devices. Once the T39 finds "ComputerA" on the screen, select it by pressing the Yes button. The Add to paired? message appears on the screen. Press Yes to confirm you want to initialize pairing.
  - 3. The T39 will ask for the Bluetooth passkey. You can input any

number, for example, "1".

- On the BlueSoleil<sup>™</sup> side, the Enter Bluetooth Passkey window pops up requesting the Bluetooth passkey. Input the same Bluetooth passkey you have input in the T39 and click OK.
- 5. Once the pairing process is successfully complete, the T39 device icon is displayed in the Main Window of Computer A. At the meanwhile, the following dialog pops up asking you whether Create a Shortcut on the windows desktop. If you choose yes, a shortcut icon called DUN will occur on the desktop, otherwise the icon will not occur.

| Create a short                                         | cut on the windows de                                                                 | sktop 🛛 🔀                          |
|--------------------------------------------------------|---------------------------------------------------------------------------------------|------------------------------------|
| A Bluetooth cellt<br>Bluetooth DUN :<br>windows deskto | ular phone is paired to my dev<br>service, do you want to creat<br>p for the dial-up? | rice. If it has<br>e a shortcut on |
| Phone number:                                          | *99***1#                                                                              |                                    |
|                                                        | Yes                                                                                   | No                                 |

This is the icon on the desktop:

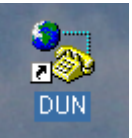

- Step 5: Connect to phone DUN service:
  - Search for Bluetooth devices in Computer A until you find the T39.
  - In the Main Window of Computer A, double click the T39 device to find its DUN service. If found, the DUN service icon in the Main Window will turn pink.
  - In the Main Window of Computer A, double click the DUN service icon to connect to the DUN service on the T39.
  - Once the two computers are connected, the Bluetooth Dial-up Networking (DUN) service icon in the Main Window will turn from pink to green.

| 🛱 IVT BlueSoleil - Mei           | in Window                                                                                                    | E 🗆 🔀           |
|----------------------------------|----------------------------------------------------------------------------------------------------|-----------------|
| Ele Yen My Buetooth              | My Services Icols Help                                                                                                    |                 |
| <del>ବ</del> ୍ଦାଚ୍ଚ <i>ା</i> ତ୍ତ | 品園 명리 및 왕이 Ø 왕<br>Connect BlueSoleil DUN Connection 2区                                                                    |                 |
|                                  | User name: 169                                                                                                    |                 |
| 00180:37169-16                   | Save this user name and password for the following users:  Mic oply  Ogryone who uses this computer  Dijat  Pigentes Help |                 |
| Bluetooth FAX Service            | Connection Failed.                                                                                                    | PAN IP: 0.0.0.0 |

Figure 5.1: Connect BlueSoleil<sup>™</sup> DUN Connection

- Step 6: Dial to Internet
  - 1. The **Connect BlueSoleil<sup>™</sup> DUN Connection** window appears (Figure 5.1).
  - 2. Input a valid username, password and the Internet Service Provider's (ISP's) phone number, then click the **Dial** button.
  - 3. If the dial-up is successful, a small icon appears on the bottom right hand of the Windows taskbar, indicating that the dial up connection is successfully established.
  - 4. If the dial-up fails, the Bluetooth connection between the two computers will be disconnected. In this case, to reconnect to the T39's DUN service, repeat Steps 5 above.
- Step 7: Once the dial-up connection is established, users can browse web sites or access other Internet services from Computer A.
- Step 8: There are three methods to **disconnect the dial-up connection**:
  - Method 1. Double-click the dial-up connection icon on the bottom right of the Windows taskbar. The BlueSoleil™ DUN Connection Status window appears. Click the Disconnect button to disconnect the dial-up connection (Figure 5.2).
  - Method 2. Right-click the Bluetooth Dial-up Networking icon in the Main Window, and then click the Disconnect menu item on the pop-up menu.
  - Method 3. Right-click the T39 device in the Main Window and select Disconnect | Bluetooth Dial-Up Networking.

| 🖕 BlueSoleil DUN ( | Connection Status | ? 🗙        |
|--------------------|-------------------|------------|
| General Details    |                   |            |
| Connection         |                   |            |
| Status:            |                   | Connected  |
| Duration:          |                   | 00:00:18   |
| Speed:             |                   | 9.6 Kbps   |
| Activity           | Sent — 🔬 —        | - Received |
| Bytes:             | 4,466             | 338        |
| Compression:       | 0%                | 0%         |
| Errors:            | 0                 | 0          |
| Properties         | )isconnect        |            |
|                    |                   | Close      |

Figure 5.2: BlueSoleil<sup>™</sup> DUN Connection Status window

## 5.3 Settings for Dial-up Networking Profile (client side) in Windows98/Me

Before using the Dial-up Networking (DUN) profile in Windows98/Me, ensure a Dial-up Adapter is already installed on the client computer.

### 5.3.1 Check if a Dial-up Adapter is installed

- Step 1: Select the **Control Panel** from the **Start |Settings** menu.
- Step 2: Double-click the Network icon. (Figure 5.3)

| 2 Control Panel                                         |                          |                     |                               |                                                                                                    |                     |         |    |
|---------------------------------------------------------|--------------------------|---------------------|-------------------------------|----------------------------------------------------------------------------------------------------|---------------------|---------|----|
| Elle Edit View Ga Fgvaritez                             | Help                     |                     |                               |                                                                                                    |                     |         | 10 |
| ter → → · ter                                           | X 10                     | Pada                | L27)<br>Undo                  | X<br>Delete Pe                                                                                                    | parties Views       | ·       |    |
| Addware 🛃 Control Panel                                 |                          |                     |                               |                                                                                                    |                     |         | •  |
| Control Panel                                           | Accessibility<br>Options | Add New<br>Hardware | Add/Renove<br>Programs        | Date/Time                                                                                                    | Display             | Forts   |    |
| Network<br>Configures network<br>hardware and software. | Garne<br>Controllero     | internet<br>Optiono | Kepboard                      | UveUpdete                                                                                                    | 🧼<br>Nodena         | Mours   |    |
| Microsoft Home<br>Technical Support                     | <b>S</b><br>Multiredia   | E2                  | OCIEC Data<br>Sources (32bit) | Passwords                                                                                                    | Power<br>Hanagement | pintero |    |
|                                                         | Regional<br>Settingo     | Saundar<br>Saundar  | System                        | and the second second s | U per s             |         |    |
|                                                         | Conligue                 | s network har       | dware and collowa             | 10. 🗐 N                                                                                                    | () Computer         |         | /  |

Figure 5.3: Windows Control Panel

- Step 3: Check if a Dial-up Adapter appears in the Network Component list. (Figure 5.4)
- Step 4: If a Dial-up Adapter is not found, then click **Add** to install one.

| Network ? X                                                                                                    |
|----------------------------------------------------------------------------------------------------|
| Configuration   Identification   Access Control                                                                                                   |
| The following network components are installed:                                                                                                   |
| Client for Microsoft Networks      D-Link DE-660 PCMCIA Adapter                                                                                   |
| Dial-Up Adapter                                                                                                    |
| IDA v3.0 Fast Infrared Port<br>▼                                                                                                    |
| Add R <u>e</u> move P <u>r</u> operties Primary Network Logon:                                                                                    |
| Client for Microsoft Networks                                                                                                    |
| Eile and Print Sharing                                                                                                    |
| Description<br>The Dial-Up Adapter lets your computer connect to PPP, RAS<br>and Netware Connect dial up servers using a modem or ISDN<br>device. |
| OK Cancel                                                                                                    |

Figure 5.4: Install Dial-up Adapter

Step 5: Select **Adapter** from the Network Component list and click **Add**. (Figure 5.5 and Figure 5.6)

| Select Network Component Type                            | ? ×         |
|----------------------------------------------------------|-------------|
| Click the type of network component you want to install: |             |
| 💻 Client                                                 | <u>A</u> dd |
| 🕮 Adapter                                                |             |
| 🙀 Protocol                                               | Cancel      |
| Service                                                  |             |
|                                                          |             |
|                                                          |             |
|                                                          |             |
|                                                          |             |
|                                                          |             |

Figure 5.5: Network Component list

| Select Network Component Type                            | ?×          |
|----------------------------------------------------------|-------------|
| Click the type of network component you want to install: |             |
| 🔜 Client                                                 | <u>A</u> dd |
| 🖳 Adapter                                                |             |
| Protocol                                                 | Cancel      |
| Service                                                  |             |
| <b>F</b>                                                 |             |
|                                                          |             |
| A network adapter is a hardware device that physically   |             |
| connects your computer to a network.                     |             |
|                                                          |             |

Figure 5.6: Select Adapter as the Network Component Type

Step 6: Select **Microsoft** from the Manufacturers list on the left-hand side and select **Dial-up Adapter** in the Network Adapter list on the right hand side. (Figure 5.7 and Figure 5.8)

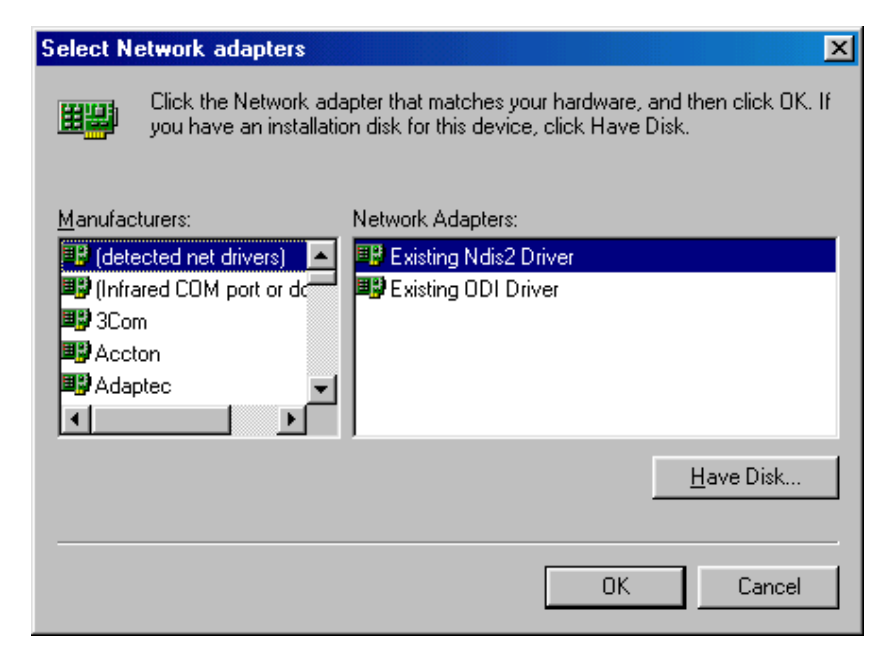

Figure 5.7: Select Network Adapters (1)

| Select Network adapters                          | ×                                                                                                  |
|--------------------------------------------------|----------------------------------------------------------------------------------------------------|
| Click the Network ada<br>you have an installatio | pter that matches your hardware, and then click OK. If<br>n disk for this device, click Have Disk. |
| <u>M</u> anufacturers:                           | Network Adapters:                                                                                  |
| 📑 Linksys 📃                                      | 💷 Dial-Up Adapter                                                                                  |
| 🗒 Madge                                          | B Microsoft PPP over ATM Adapter                                                                   |
| 🕮 Megahertz 📃                                    | B Microsoft Virtual Private Networking Adapter                                                     |
| 🕮 Microdyne                                      |                                                                                                    |
| Microsoft                                        |                                                                                                    |
|                                                  |                                                                                                    |
|                                                  | <u>H</u> ave Disk                                                                                  |
|                                                  |                                                                                                    |
|                                                  | OK Cancel                                                                                          |

Figure 5.8: Select Network Adapters (2)

#### Step 7: Click **OK** to return to the Network property sheet. (Figure 5.9)

| Network 🔹 🕺 🔀                                   |
|-------------------------------------------------|
| Configuration Identification Access Control     |
|                                                 |
| The following network components are installed: |
| 🔜 Client for Microsoft Networks                 |
| 🕮 D-Link DE-660 PCMCIA Adapter 📖                |
| D-Link LANmodem DME336T (Ethernet) Card         |
| Dial-Up Adapter                                 |
| InDA v3.0 Fast Infrared Port                    |
|                                                 |
| Add Densus Densuties                            |
| Add Libbertes                                   |
| Primary Network Logon:                          |
| Client for Microsoft Networks                   |
|                                                 |
| <u>File and Print Sharing</u>                   |
| Description                                     |
|                                                 |
|                                                 |
|                                                 |
|                                                 |
| OK Cancel                                       |
|                                                 |

Figure 5.9: Network property sheet

Step 8: Click **OK** to close the **Network** property sheet. A message box pops up, click **Yes** to restart the computer. (Figure 5.10).

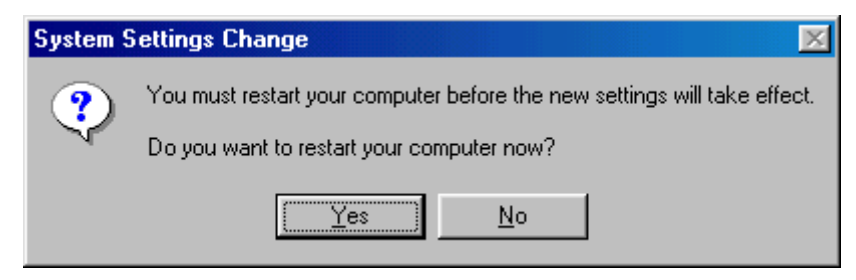

Figure 5.10: Restart computer

## 6 Bluetooth Serial Port

## 6.1 Introduction

The Bluetooth Serial Port (SPP) provides a virtual serial port via Bluetooth as an alternative to a hardwired serial cable between a computer and device. Any program that uses a standard serial port can use the Bluetooth serial port without any change.

IVT BlueSoleil<sup>™</sup> provides three Serial Port services, you can connect with three remote devices and be connected with three remote devices at the same time through serial ports.

The SPP profile can be used in the following scenarios:

- Connecting two computers through a Bluetooth serial port.
- Using SPP to print a document.
- Using a cellphone to control a computer through a Bluetooth serial port.
- Connecting a computer to any other device that supports SPP through a Bluetooth serial port.

## 6.2 Connect Two Computers

This section outlines the steps involved in connecting two computers, Computer A and Computer B using the Bluetooth Serial Port application.

| Computer A:        | Computer B:        |  |
|--------------------|--------------------|--|
| Notebook/ Laptop   | Desktop            |  |
| A Bluetooth Device | A Bluetooth Device |  |
| Windows 2000       | Windows 2000       |  |
| IVT BlueSoleil™    | IVT BlueSoleil™    |  |

- Step 1: Insert the Bluetooth Devices into each computer.
- Step 2: Start BlueSoleil<sup>™</sup> in each computer.
- Step 3: Start the SPP service on Computer A.
- Step 4: Connect Computer B to Computer A.
  - 1. On Computer B double click the 'My Device icon' until you find the device, Computer A.
  - Double-click the Computer A device to find its SPP service (Figure 6.1). The Bluetooth Serial Port service icon turns pink.
  - 3. Right-click the Bluetooth Serial Port service icon and select **Connect**.

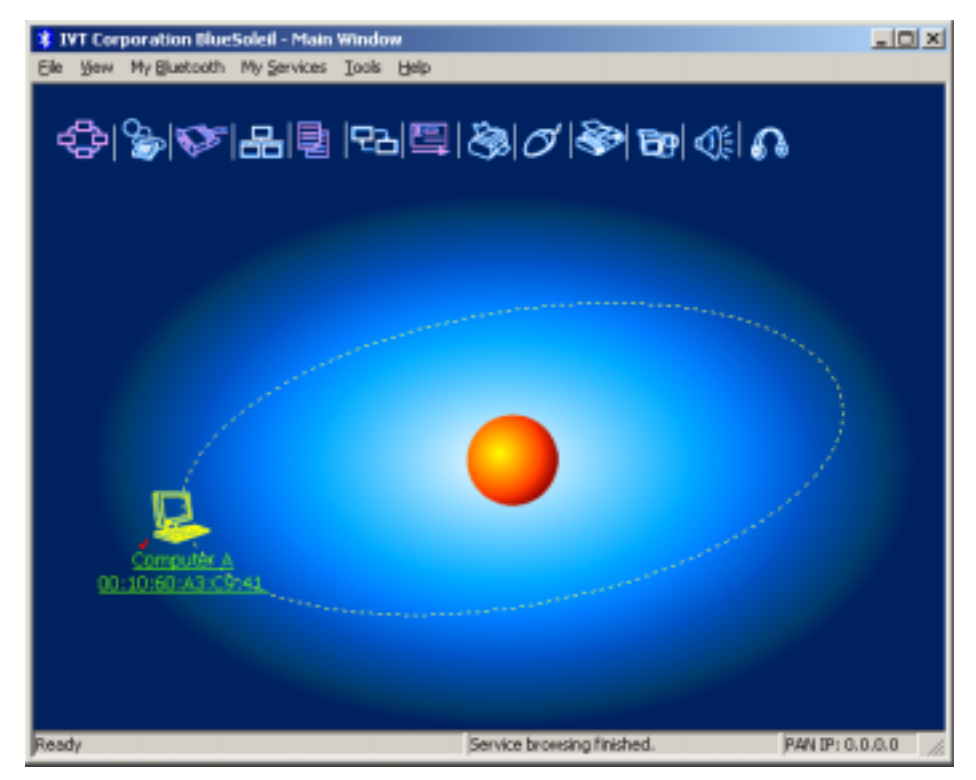

Figure 6.1: Double-click the Computer A device icon

 The connection is established successfully as shown in Figure 6.2. And the serial port number is shown on the right bottom status bar on Computer B. (Figure 6.3)

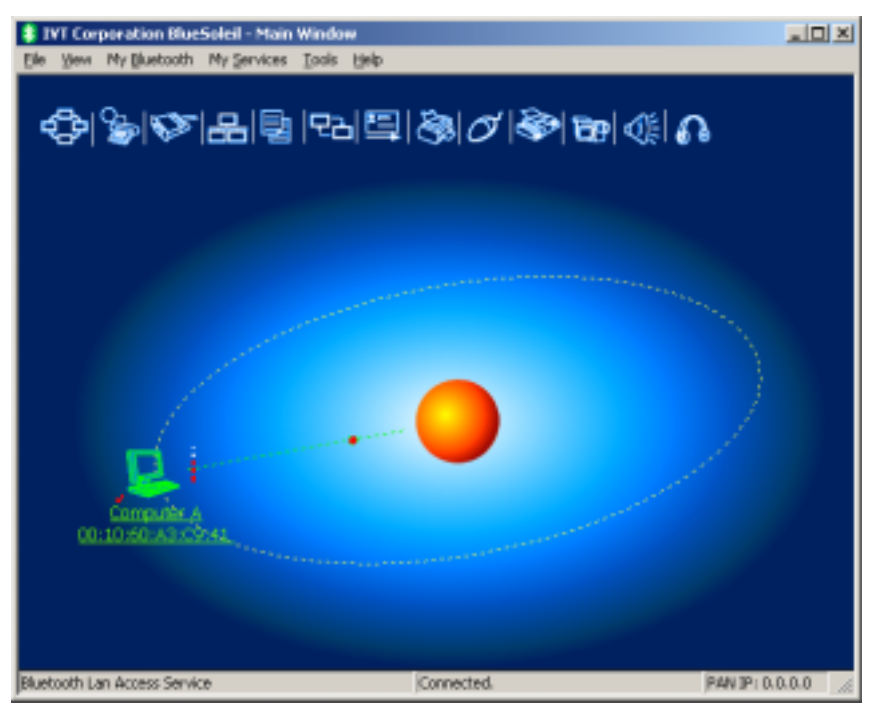

Figure 6.2: The connection is established successfully

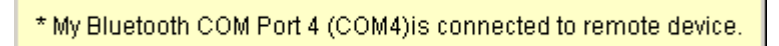

Figure 6.3: The serial port number is shown

Note: You can initiate three connections between the two computers through three serial ports. And at the same time, you can also be connected with three remote devices if you provide three SPP services.

## 6.3 Use SPP to Print a Document

This section outlines the steps involved in connecting a computer to a Bluetooth Printer Adapter using SPP.

| Computer A:        | Bluetooth Printer Adapter B: |
|--------------------|------------------------------|
| Notebook/Laptop    | Printer                      |
| A Bluetooth Device | Bluetooth Printer Adapter    |
| Windows 2000       |                              |
| IVT BlueSoleil™    |                              |

- Step 1: Insert the Bluetooth Device into the computer.
- Step 2: Start BlueSoleil<sup>™</sup> in the computer.
- Step 3: Connect Computer A to the Bluetooth Printer Adapter B using SPP.
  - 1. Go to Computer A; double click the My Device icon' until you find the device Bluetooth Printer Adapter B.
  - 2. Double-click the Bluetooth Printer Adapter B device to find it's SPP service.
  - 3. Double-click the SPP service icon to start connecting SPP.
- Step 4: Change the printer settings to use the connected Bluetooth serial port.
- Step 5: 
   Print a document.

## 6.4 Use a cellphone to control a computer

This section outlines the steps involved in connecting a computer to a Bluetooth Cellphone using SPP.

| Computer A:        | Bluetooth Cellphone B: |
|--------------------|------------------------|
| Notebook/Laptop    | Ericsson T39 or T68    |
| A Bluetooth Device |                        |
| Windows 2000       |                        |
| IVT BlueSoleil™    |                        |

- Step 1: Insert the Bluetooth Device into the computer.
- Step 2: Start BlueSoleil<sup>™</sup> in the computer.
- Step 3: Connect Computer A to the Bluetooth Cellphone B using SPP.
  - 1. Go to Computer A; double click the My Device icon' until you find the device Bluetooth Cellphone B.
  - 2. Double-click the Bluetooth Cellphone B device to pair with it. If pairing is finished successfully, then find it's SPP service.
  - 3. Double-click the SPP service icon to start connecting SPP.
  - 4. The connected serial port number is shown on the right bottom status bar on Computer A. (Figure 6.4)

\* My Bluetooth COM Port 12 (COM12)is connected to remote device.

Figure 6.4: The serial port number is shown

Step 4: Select **Start|Program|IVT Corporation|Control PC** to open Mobile HID program. (Figure 6.5)

| 🔩 Rem | ote Control                      |      |  |
|-------|----------------------------------|------|--|
| ÷     | Use Bluetooth<br>Please select ( | pen  |  |
|       | <u>S</u> erial Port:             | COM4 |  |

Figure 6.5: Mobile HID Program Dialog

Step 7: From the Serial Port list in the "Remote Control" window, select the serial port number that has been established connection. Then click Open button to enable Cellphone B controlling computer A. The Open button becomes to Close button automatically. (Figure 6.6)

| 🔩 Ren | note Control                   |                                                                     |              |
|-------|--------------------------------|---------------------------------------------------------------------|--------------|
| ł     | Use Bluetooth<br>Please select | cell phone to control your computer.<br>the serial port to connect. | <u>Close</u> |
|       | <u>S</u> erial Port:           | COM4                                                                |              |

Figure 6.6: Click button to start controlling computer

Step 8: A new menu will be added into the accessories menu in Cellphone B. Enter menus by the path: accessories -> Mobile HID -> Control PC -> Controlling. When Controlling window is shown, you can control Computer A by all keys in Cellphone B. Step 9: If you want to disable Cellphone B controlling computer A,click Close button. The Close button becomes to Open button automatically. Or press down the No key in Cellphone B to exit Controlling window.

The function of cellphone key map:

| Keys in cellphone                   | Function definition               |
|-------------------------------------|-----------------------------------|
| Up,Down,Left,Right<br>direction key | mouse move<br>(no UP,Down in T39) |
| Key Yes                             | Mouse left button                 |
| Press down direction<br>key (T68)   | Mouse right button                |
| Кеу с (Т39)                         | Mouse right button                |
| Volume Up                           | Page Up                           |
| Volume Down                         | Page Down                         |
| Key 1                               | Home                              |
| Key 2                               | Arrow Up                          |
| Key 3                               | End                               |
| Key 4                               | Arrow Left                        |
| Key 5                               | Arrow Down                        |
| Кеу б                               | Arrow Right                       |
| Key 7                               | Start menu                        |
| Key 8                               | Key Enter                         |
| Key 9                               | Key F5                            |
| Key 0                               | Show desktop                      |
| Key *                               | Key Ctrl                          |
| Key #                               | Key Alt                           |

## 6.5 SPP Configuration

### 6.5.1 My SPP Service

In the BlueSoleil<sup>™</sup> Service Window, right-click the **Serial Port 1** or **Serial Port 2** icon. On the pop-up menu, select **Properties** to configure the Serial Port1 and Serial Port 2.

| Service Configuration                                                                                                    |
|----------------------------------------------------------------------------------------------------|
| Information Synchronization Fax LAN Access<br>Personal Area Networking Dial-Up Networking Serial Port 1<br>Serial Port 2 Object Push File Transfer |
| Serial Port Service                                                                                                    |
| Auto-start this service when My Bluetooth starts                                                                                                   |
| OK Cancel <u>A</u> pply Help                                                                                                    |

Figure 6.9: SPP Service Configuration.

#### Setting Items:

 Auto start this service when my Bluetooth starts Check this option to automatically start my Bluetooth SPP service #(1,2) every time BlueSoleil<sup>™</sup> is started. (Figure 6.9)

## 7 Bluetooth File Transfer

## 7.1 Introduction

The File Transfer profile (FTP) supports the file transfer usage model, which offers the ability to transfer files from one Bluetooth device to the other.

The FTP profile can be used in the following scenarios:

• A computer can transfer files to/from another computer.

## 7.2 Transfer files to/from a Computer

This section outlines the steps in transferring files between Computer A and Computer B.

| Computer A (Server) | Computer B (Client) |
|---------------------|---------------------|
| IVT BlueSoleil™     | IVT BlueSoleil™     |
| A Bluetooth Device  | A Bluetooth Device  |

**Note:** BlueSoleil<sup>™</sup> can inter-operate with other Bluetooth devices which support FTP profile.

- **Step 1**: Insert the Bluetooth Devices into each computer.
- **Step 2**: Start BlueSoleil<sup>™</sup> in each computer.
- **Step 3:** Make sure File Transfer service is started on Computer A. Refer to Section 7.3 for service configurations.
- **Step 4:** Search for Computer A on Computer B, and connect to its FTP service (Figure 7.1). The remote folder is displayed in a Windows Explorer style window (Figure 7.2).

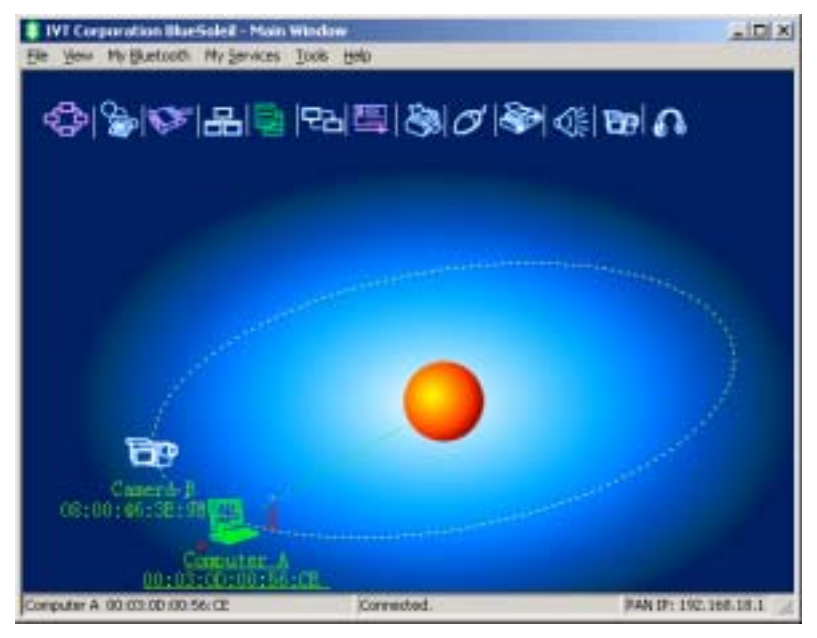

Figure 7.1: The connection is successfully established

| 🚔 Remote Shared Folder (Rer | note Bluetooth Addre | ss:00:0                                                                                                    | 3:0D:00: | 56:CE)      |          | _ U X    |
|-----------------------------|----------------------|----------------------------------------------------------------------------------------------------|----------|-------------|----------|----------|
| Elle Egit Yew Go            |                      |                                                                                                    |          |             |          |          |
| Back Forward Up             | Stop Refresh         | in and the second second second second second second second second second second second second second second se | Paste -  | X<br>Delete | View .   | IVT      |
| Address                     |                      |                                                                                                    |          |             |          | -        |
| Name                        |                      |                                                                                                    |          | Size        | Туре     | -        |
| NJStar Communicator         |                      |                                                                                                    |          |             | Folder   |          |
| Norton AntiVirus            |                      |                                                                                                    |          |             | Folder   |          |
| Microsoft Office            |                      |                                                                                                    |          |             | Folder   |          |
| UltraEdit                   |                      |                                                                                                    |          |             | Folder   |          |
| Web Publish                 |                      |                                                                                                    |          |             | Folder   |          |
| Winamp                      |                      |                                                                                                    |          |             | Folder   |          |
| microsoft frontpage         |                      |                                                                                                    |          |             | Folder   |          |
| NetMeeting                  |                      |                                                                                                    |          |             | Folder   |          |
| internet Explorer           |                      |                                                                                                    |          |             | Folder   |          |
| Accessories                 |                      |                                                                                                    |          |             | Folder   |          |
| Common Filer                |                      |                                                                                                    |          |             | Folder   | <u> </u> |
| Ready                       | 12 objects           |                                                                                                    |          |             | 21.41 KB | 10       |

Figure 7.2: The remote folder is displayed

#### **Step 5:** Copy files and directories.

- From Computer B to Computer A upload Select files\ directories on Computer B and drag files into the Remote Shared Folder. (Figure 7.3)
- From Computer A to Computer B download
   Select files\ directories from the Remote Shared Folder and drag files into the desktop or a folder on Computer B. (Figure 7.4)

|        | Set Present Of  | Stop Refresh | Cores -   | And a    | X     | IVT           |
|--------|-----------------|--------------|-----------|----------|-------|---------------|
| Folder | Address         |              |           |          |       |               |
|        | Name            |              |           | <i>6</i> | 504   | Туре          |
|        | Cothers         |              |           |          | <01R> | Folder        |
|        | Eluciolei       |              |           |          | <018> | Folder        |
| x.doc  | ivt intertester |              |           |          | <01R> | Folder        |
|        | My ebooks       |              |           |          | <018> | Folder        |
|        | My Pictures     |              |           |          | <038> | Folder        |
| -      | Tree.dat        |              |           |          | 208   | .DAT File     |
| tiers  | Cuteftp.ini     |              |           |          | 255   | Configuration |
|        | CuteRp.hp       |              |           |          | 19868 | Help File     |
| A A    | cuteftp.key     | N            |           |          | 20    | .KEY File     |
|        | 7               | 2            |           |          |       |               |
| sp-doe | 1               |              |           | 1        |       | *             |
|        | Death           |              | C obtacto | _        |       | 2001 34 K     |

Figure 7.3: Upload files to Computer A

| He car new go                                                                                                    |                  |                    |
|----------------------------------------------------------------------------------------------------|------------------|--------------------|
| Image: Constraint of the sector of the sector of | Poste Delete     | Ιντ                |
| Address 1                                                                                                    |                  |                    |
| Name                                                                                                    | 528              | Туре               |
| others                                                                                                    | <dir></dir>      | Polder             |
| BlueSolel                                                                                                    | <dir></dir>      | Polder             |
| 1 hvt intertester                                                                                                    | <dir></dir>      | Polder             |
| My eBooks                                                                                                    | <dir></dir>      | Folder             |
| My Pictures                                                                                                    | <dir></dir>      | Folder             |
| Tree dat                                                                                                    | 2KB              | .DAT File          |
| outeftp.ini                                                                                                    | 255              | Configuration      |
| Cutertp.hlp                                                                                                    | 198KB            | Help File          |
| Joutertp.key                                                                                                    | 20               | JAET HIE           |
|                                                                                                    | -                |                    |
|                                                                                                    |                  | -                  |
| sady la oblecta                                                                                                    |                  | 201.94K //         |
| D:\Documents and Settings\All Use                                                                                                    |                  |                    |
| File Edit View Favorites Tools                                                                                                    | Help             |                    |
| J=Back + → - 🔛 @Search 🖓                                                                                                    | Polders Shistory | S G X ら 田・         |
| Address 🛄 D:\Documents and Settings\A                                                                                                    | Users'(Documents | • @                |
| Documents                                                                                                    | Vatson My Faxes  | J 🔷<br>Dutefto hip |
|                                                                                                    | 1                | à                  |
| Select an item to view its description.                                                                                                    | 1                | - E                |

Figure 7.4: Download files from Computer A

## 7.3 FTP Configuration

In the BlueSoleil<sup>™</sup> Service Window, right-click the File Transfer icon. On the pop-up menu, select **Properties** to configure the 'my FTP service' (Figure 7.5).

| Service Configuration                                 |  |  |  |  |  |  |  |
|-------------------------------------------------------|--|--|--|--|--|--|--|
| LAN Access AV Headphone                               |  |  |  |  |  |  |  |
| Basic Image Push Headset Audio Gateway                |  |  |  |  |  |  |  |
| Personal Area Networking Serial Port 1 Serial Port 2  |  |  |  |  |  |  |  |
| Object Push File Transfer Information Synchronization |  |  |  |  |  |  |  |
| File Transfer Service                                 |  |  |  |  |  |  |  |
|                                                       |  |  |  |  |  |  |  |
| Share this folder                                     |  |  |  |  |  |  |  |
| C:\My Documents\BlueSoleil\share                      |  |  |  |  |  |  |  |
|                                                       |  |  |  |  |  |  |  |
| Share <u>P</u> ermissions                             |  |  |  |  |  |  |  |
| Read and Write                                        |  |  |  |  |  |  |  |
|                                                       |  |  |  |  |  |  |  |
|                                                       |  |  |  |  |  |  |  |
|                                                       |  |  |  |  |  |  |  |
|                                                       |  |  |  |  |  |  |  |
|                                                       |  |  |  |  |  |  |  |
| OK Cancel <u>Apply</u>                                |  |  |  |  |  |  |  |

Figure 7.5: Configure FTP service

#### Setting Items:

• Auto starts this service when my Bluetooth starts

Check this box to automatically start the File Transfer service every time BlueSoleil<sup>TM</sup> is started.

Root Directory

This sets the root directory that you want to share with other computers using Bluetooth.

Access Permissions
 This sets the access permission remote computers have to the shared root directory.

## 8 LAN Access

## 8.1 Introduction

The Bluetooth LAN Access Profile (LAP) allows Bluetooth-enabled devices to access the services of a LAN using Point-to-Point Protocol. In this usage model, multiple data terminals use a LAN access point as a wireless connection to a Local Area Network (LAN). Once connected, data terminals operate as if they are connected to the LAN via dial-up networking and can access all the services provided by the LAN.

The LAN application can be used in the following scenarios:

- A computer (or PDA) accesses a Local Area Network via a LAP Server.
- A computer (or PDA) accesses a Local Area Network via a LAN access point.

**Note:** Before using the LAN Access Profile in Windows98/Me, ensure that a Dial-up Adapter and Windows's component direct cable are already installed on the computer. (See "Section 8.4: Settings for LAN Access Profile (client side) in Windows98/Me"). Moreover, every operating system should have an installation of NetBEUI protocol; otherwise, it cannot use computer name to visit other computer.

## 8.2 Access a Local Area Network (LAN)

This section outlines the steps involved in connecting to a Local Area Network using the LAP application.

| Computer A:        | Computer B:        |
|--------------------|--------------------|
| Notebook/ Laptop   | Desktop            |
| A Bluetooth Device | A Bluetooth Device |
| Windows 2000       | Windows 2000       |
| IVT BlueSoleil™    | IVT BlueSoleil™    |

- Step 1: Insert Bluetooth Devices into both computers.
- Step 2: Start BlueSoleil<sup>™</sup> in both computers.
- Step 3: Start the LAP service on Computer A.
- Step 4: Make incoming connection on Computer A
  - Right-click on My Network Places; select Properties. (Figure 8.1)
  - On the Network and Dial-up Connections panel, right-click the Incoming Connection icon, and then select Properties on the pop up menu. (Figure 8.2)